# MULTILINK Business in a Box

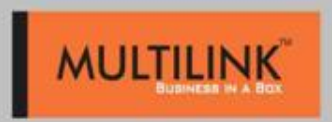

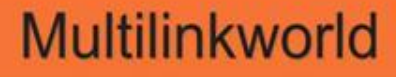

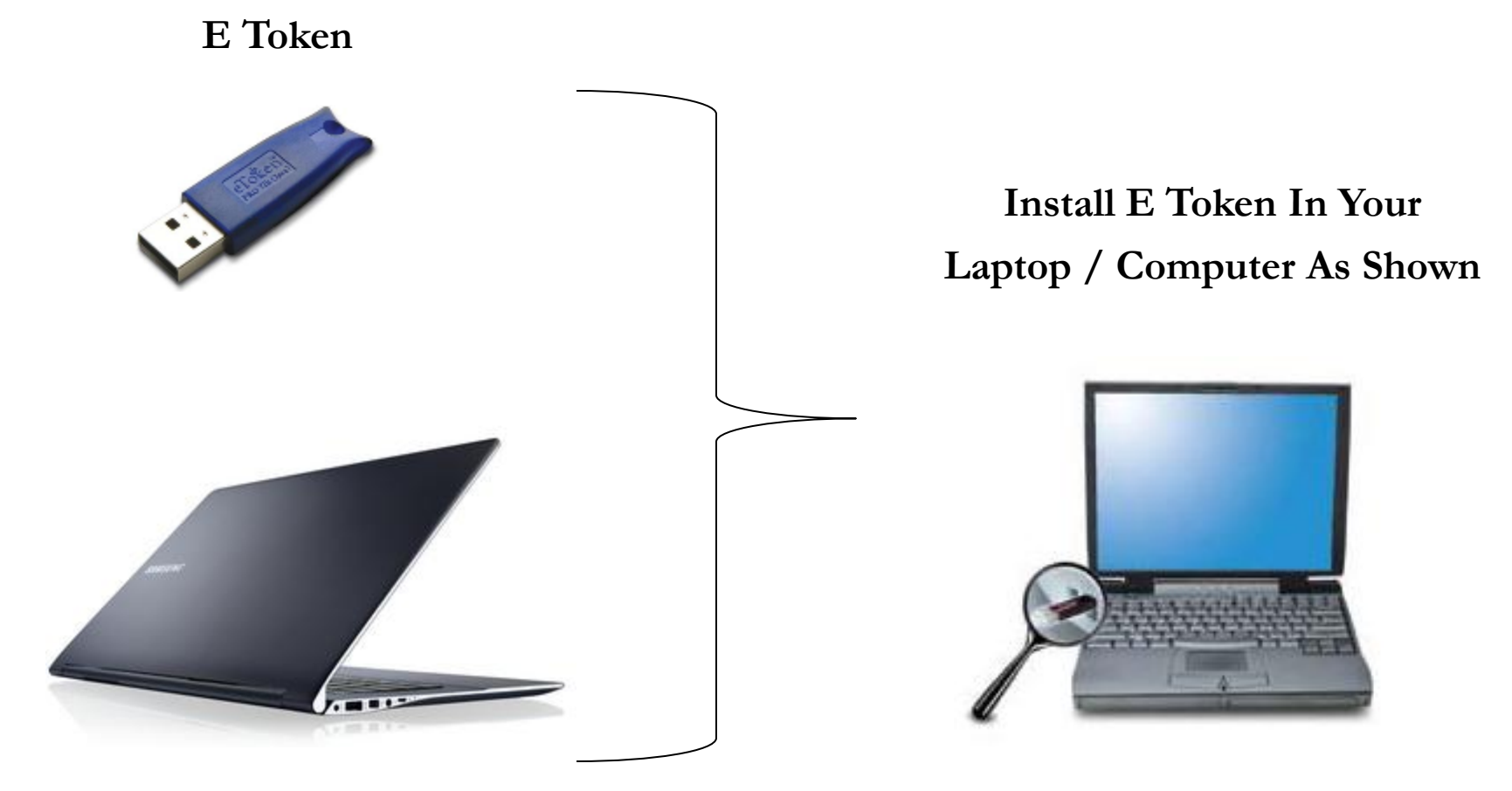

#### Laptop / Computer

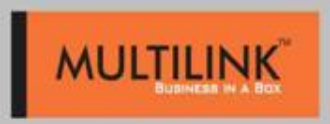

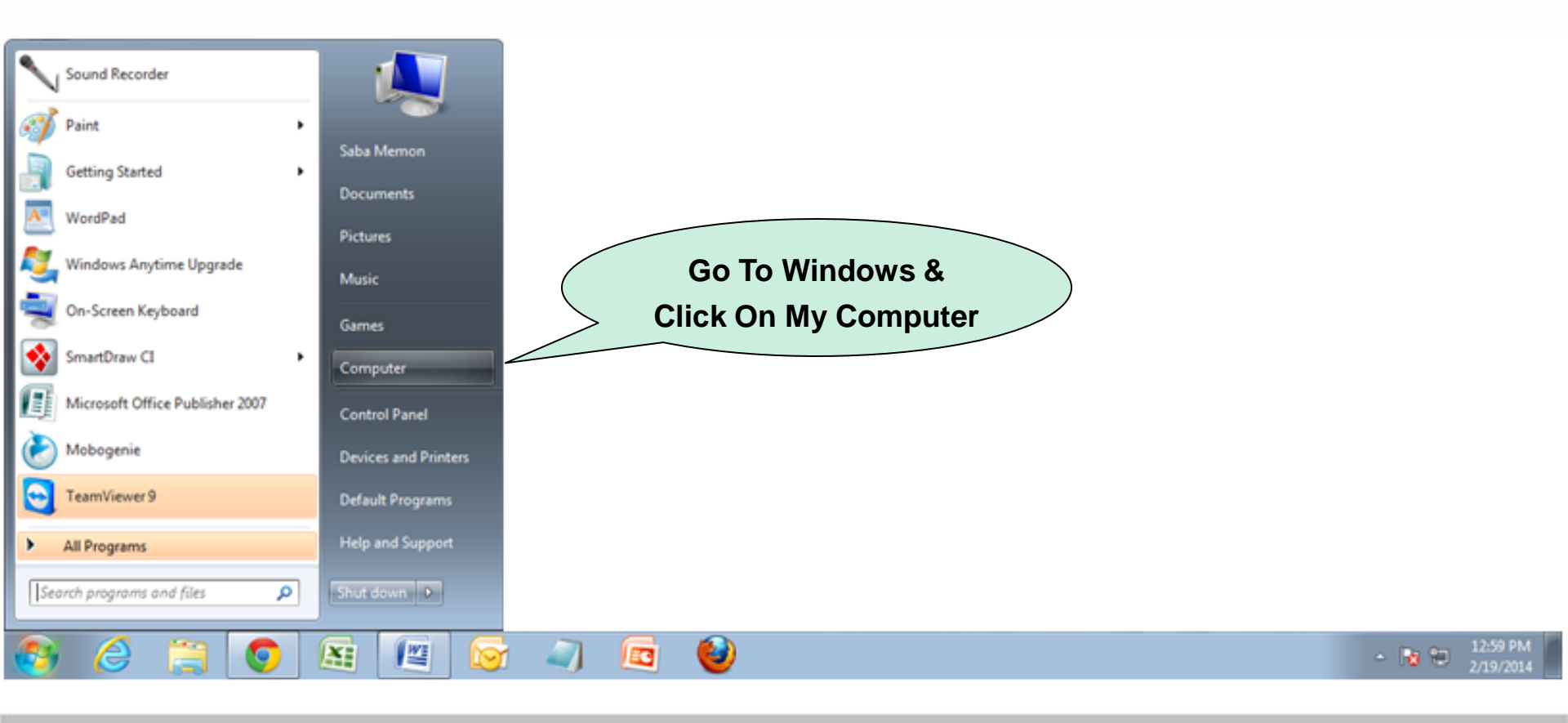

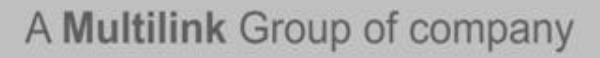

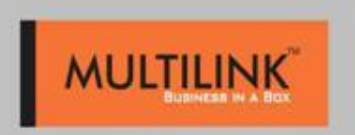

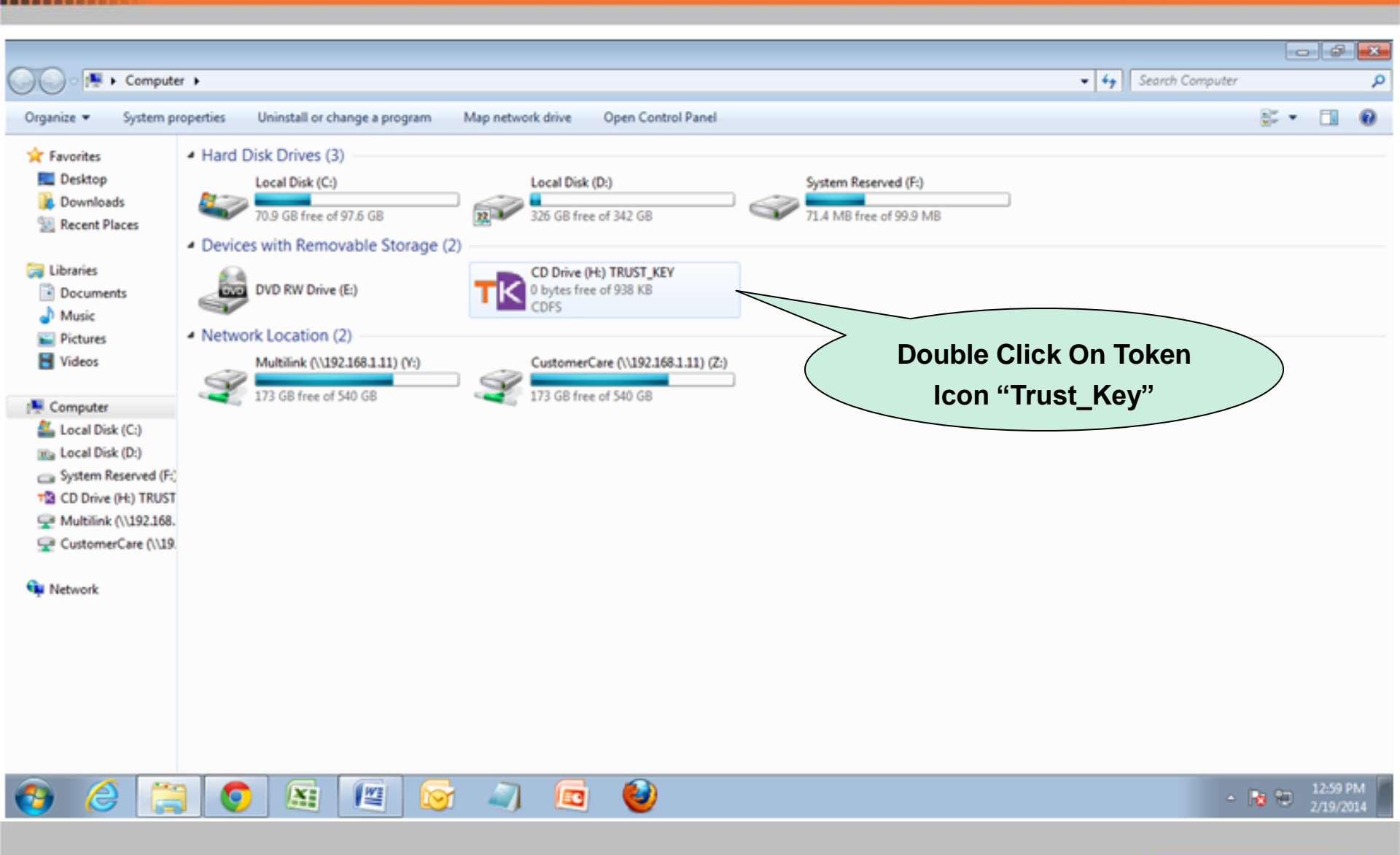

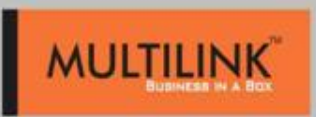

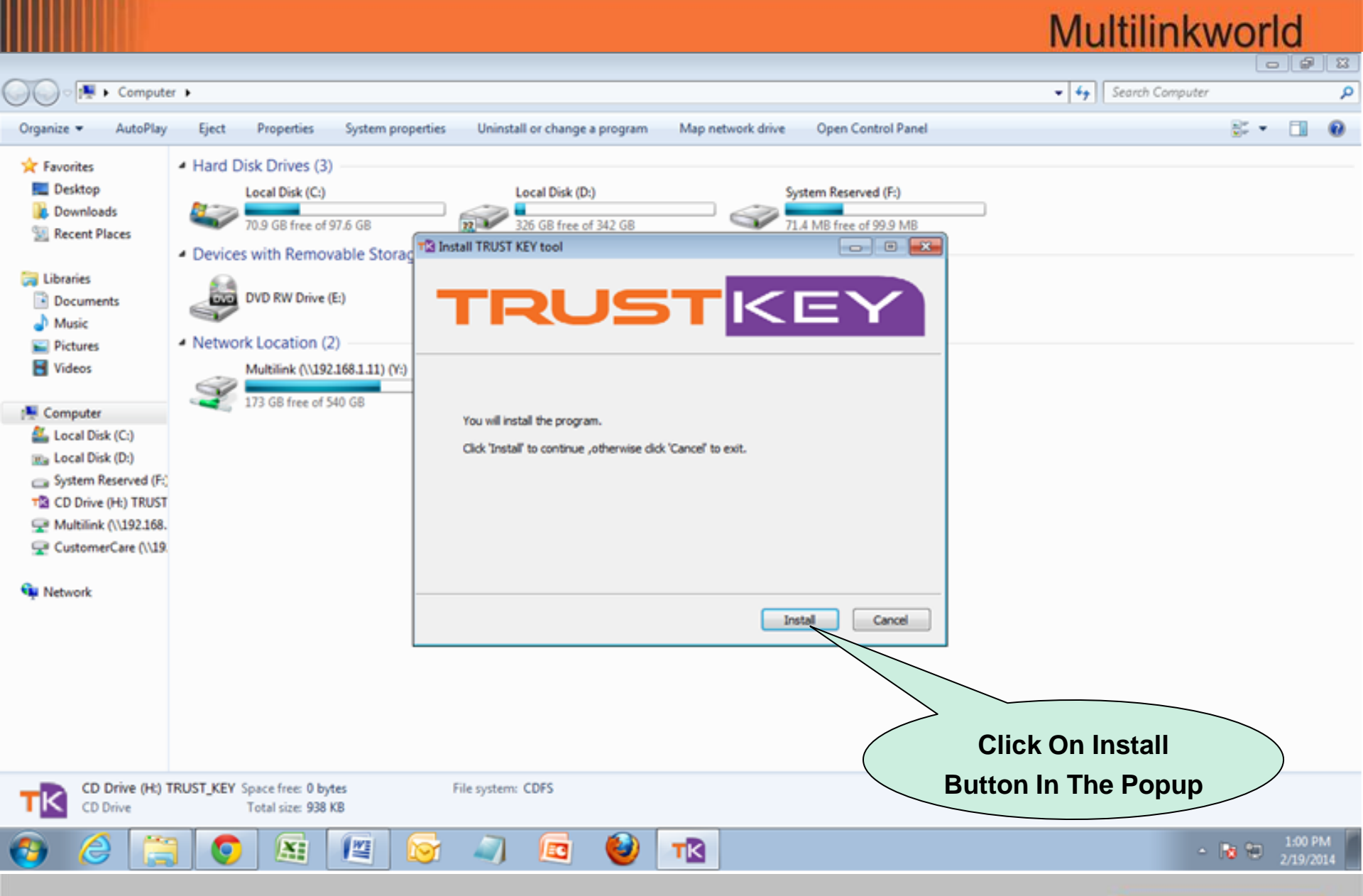

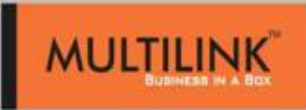

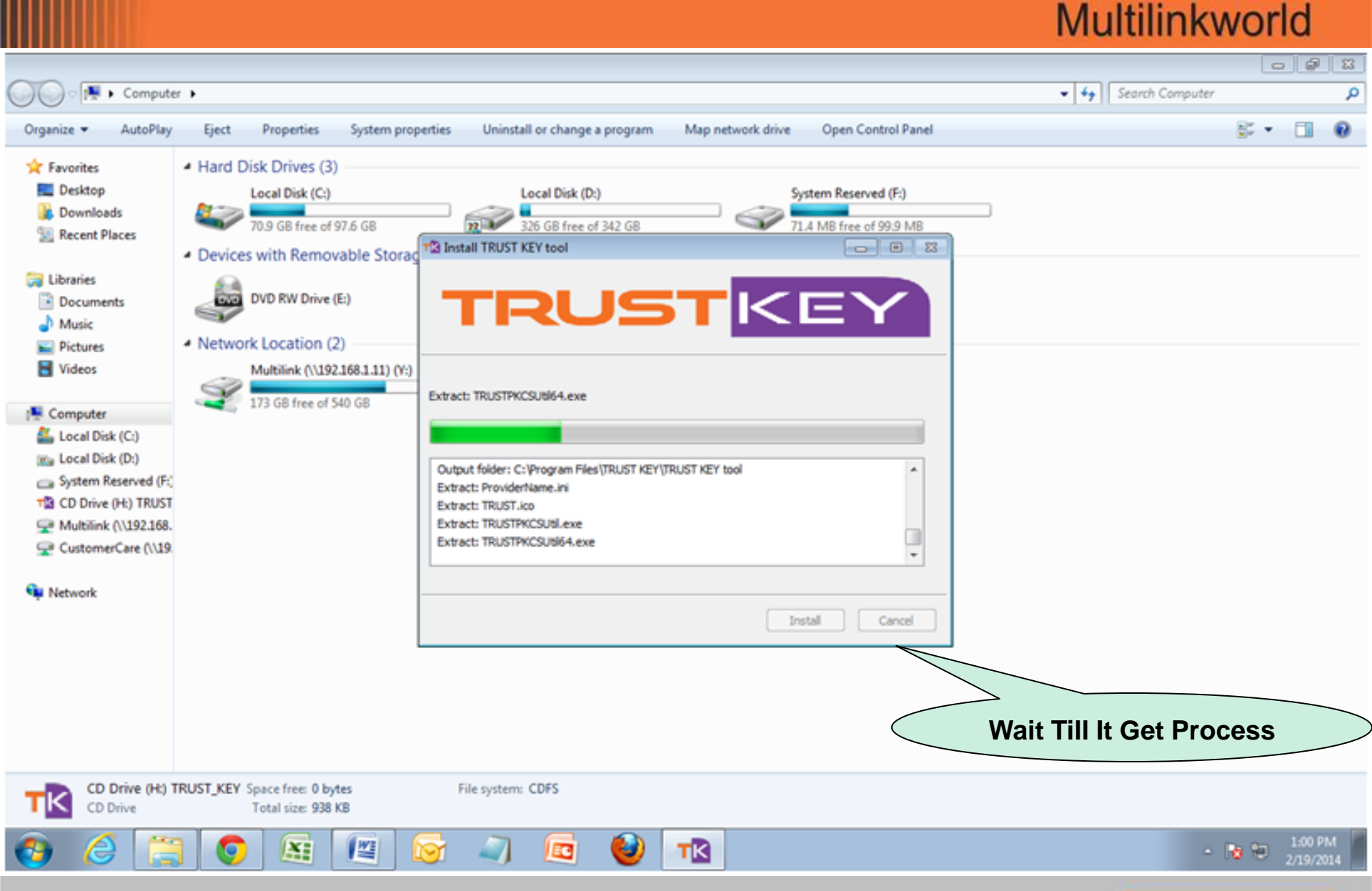

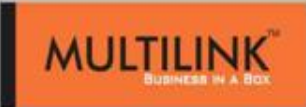

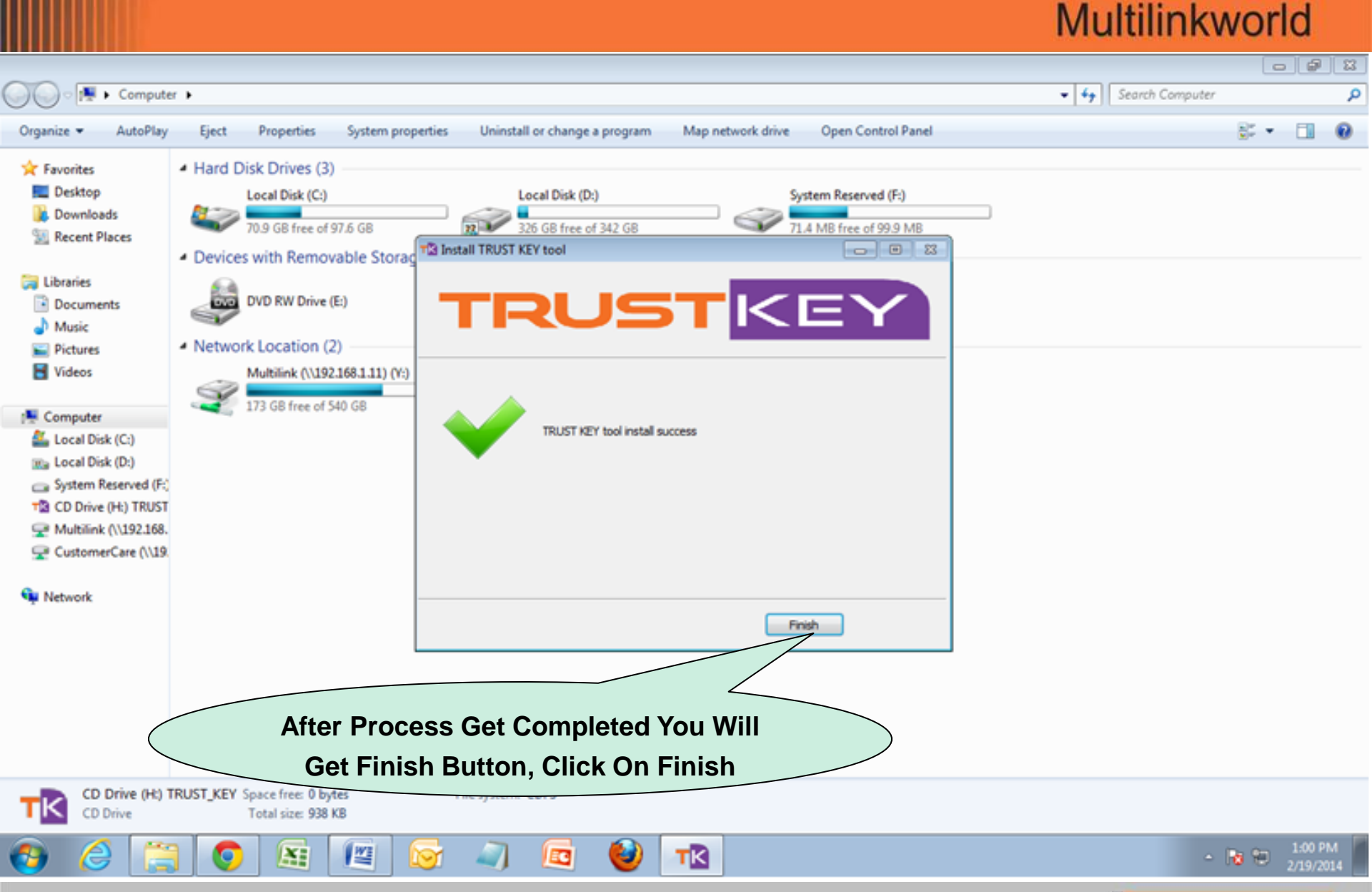

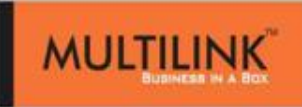

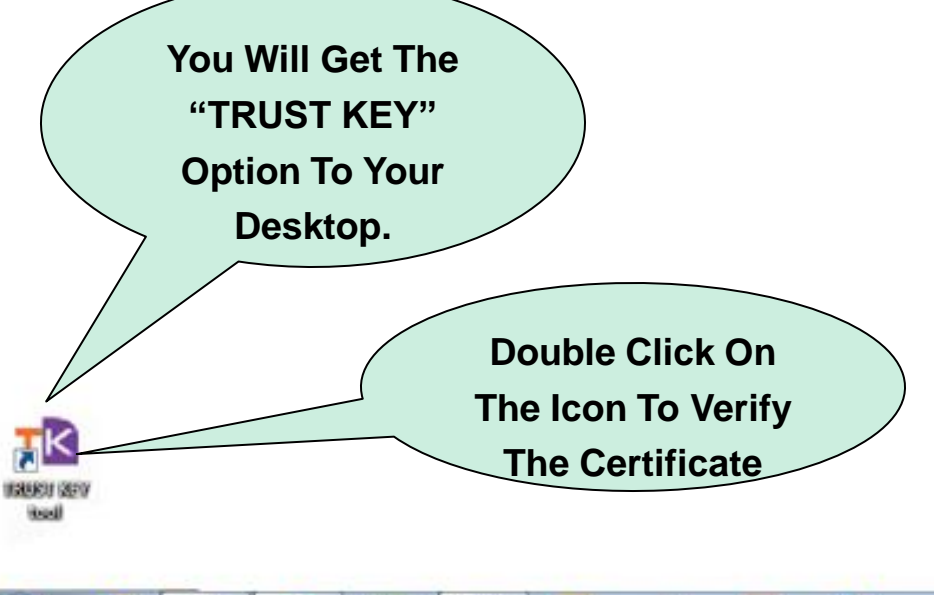

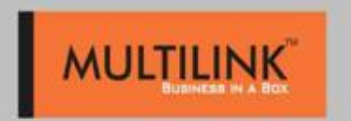

| View Register Unregister | Delete Import Publish |                         |
|--------------------------|-----------------------|-------------------------|
| Device Operation         | CHIRAG DINESH SHAH    |                         |
| Change Label             |                       | Here You Can Check And  |
| - <b>-</b>               | Type Value            | Verify Your Certificate |
|                          | ۰                     |                         |
| PIN Operation            |                       | *                       |
| Certificate Operation    |                       |                         |
| Admin                    |                       |                         |
| Options                  | 11                    |                         |
|                          |                       |                         |

A Multilink Group of company

VALUEU (ZEV Visal

0

0

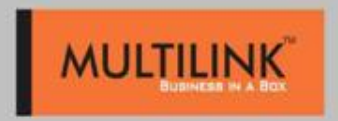

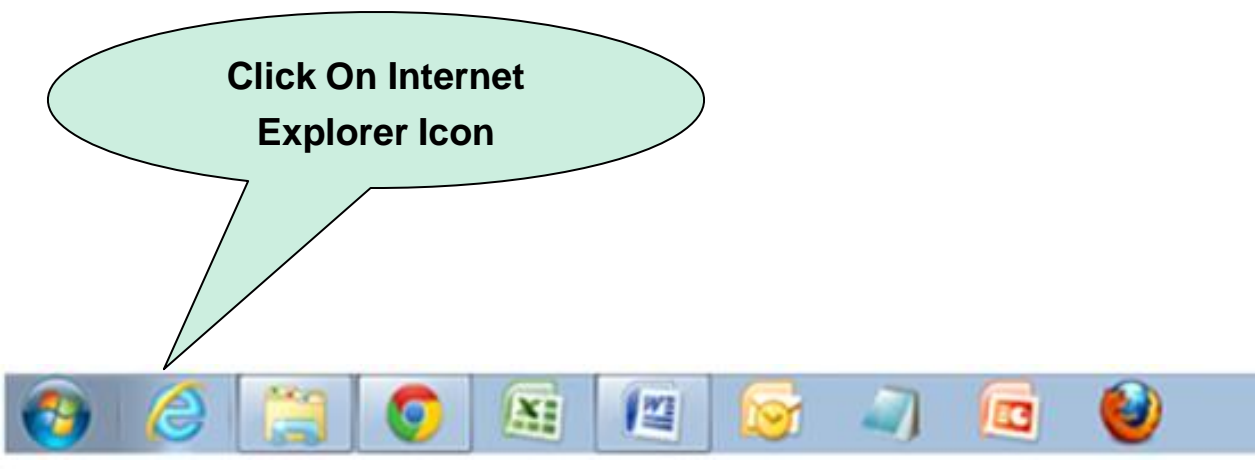

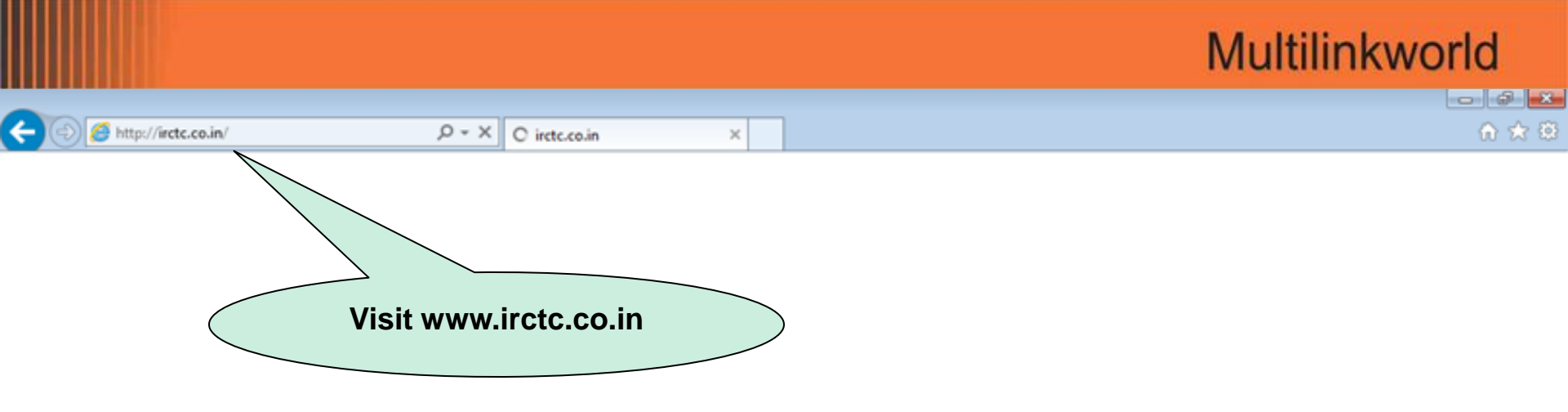

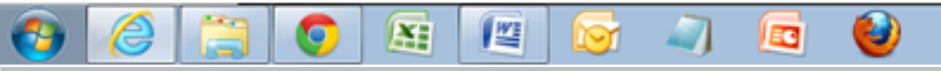

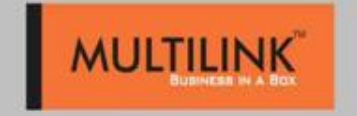

- To 🖯

1:03 PM 2/19/2014

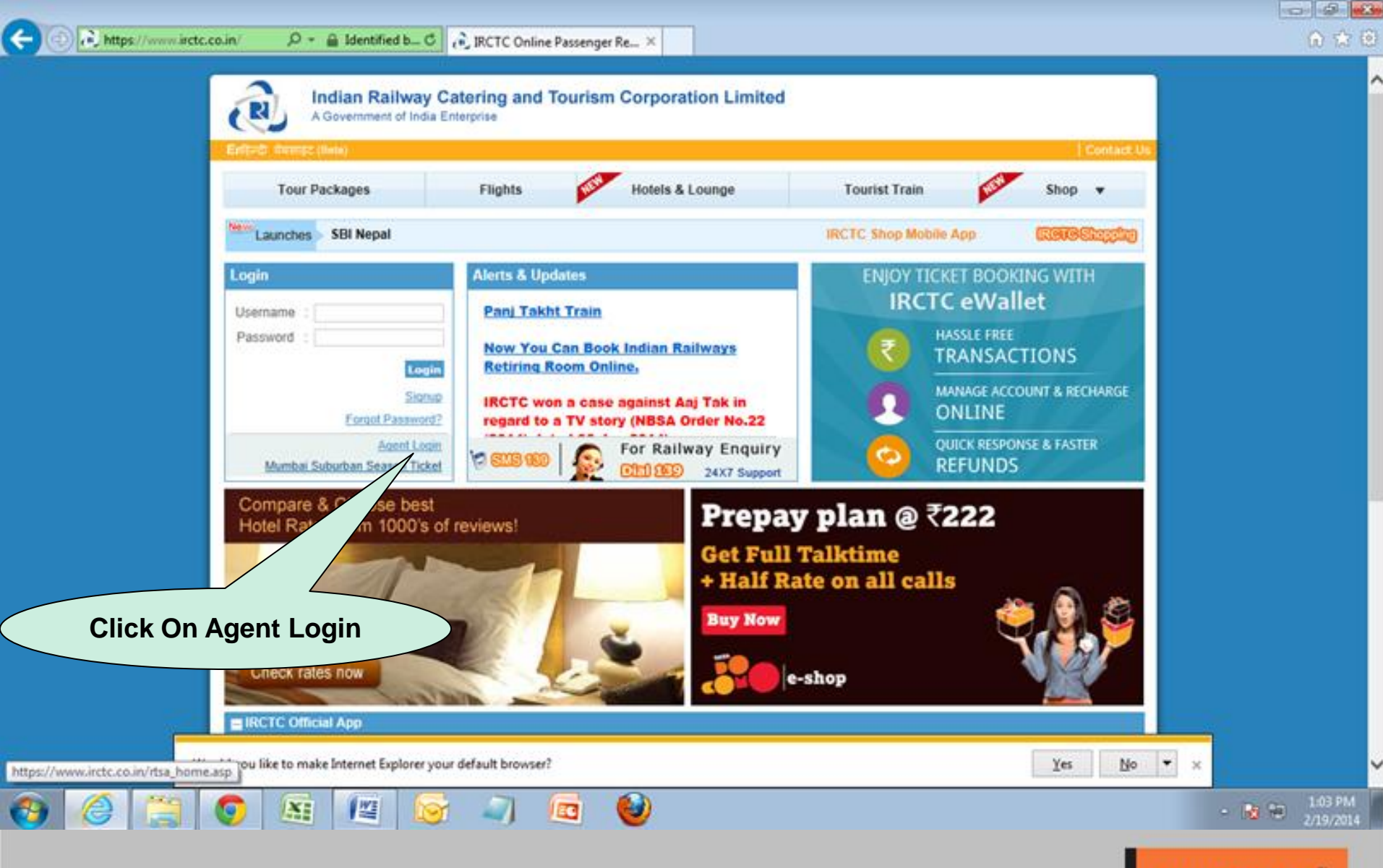

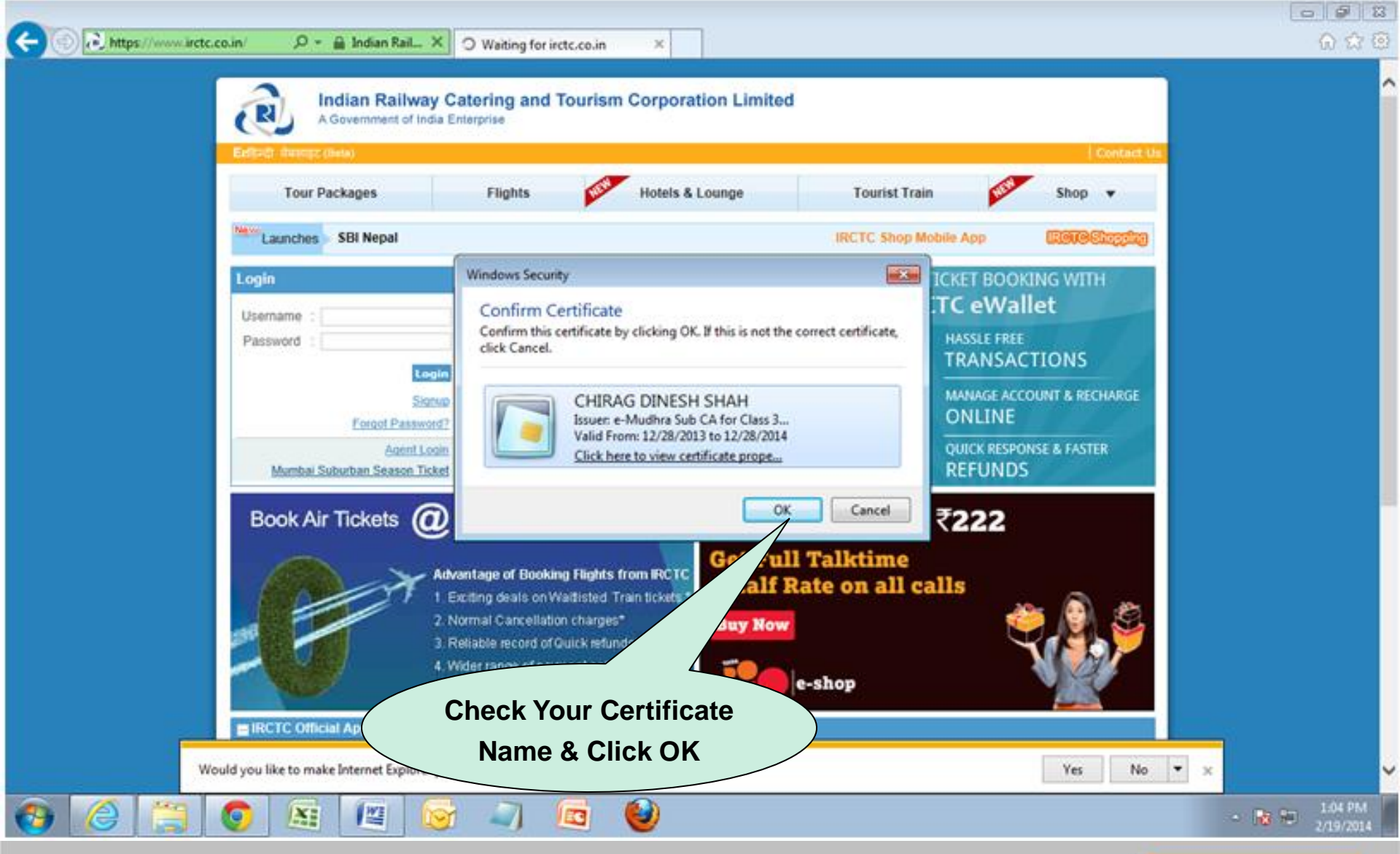

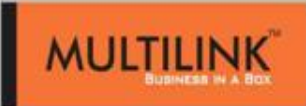

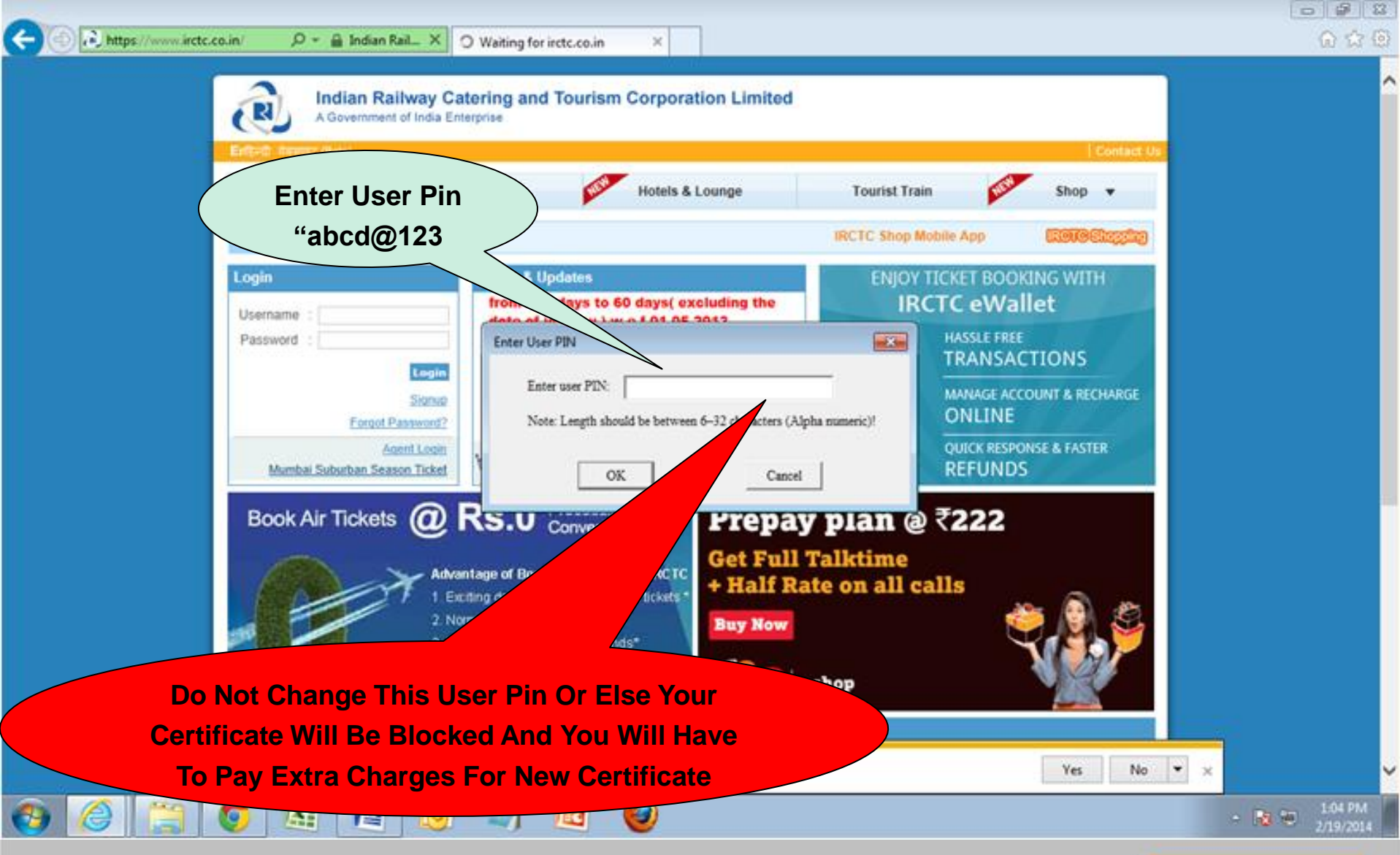

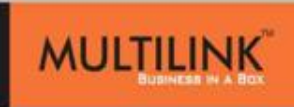

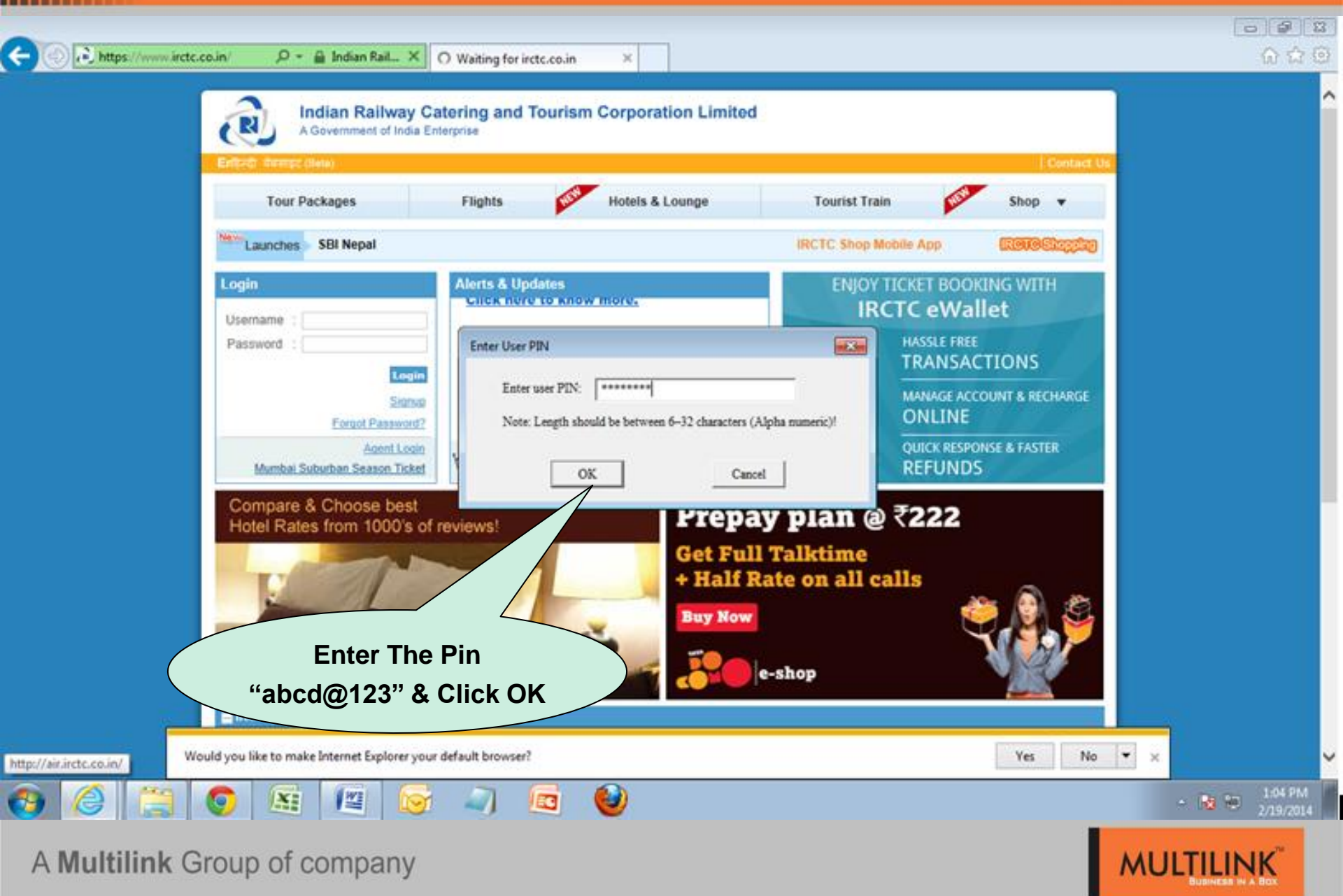

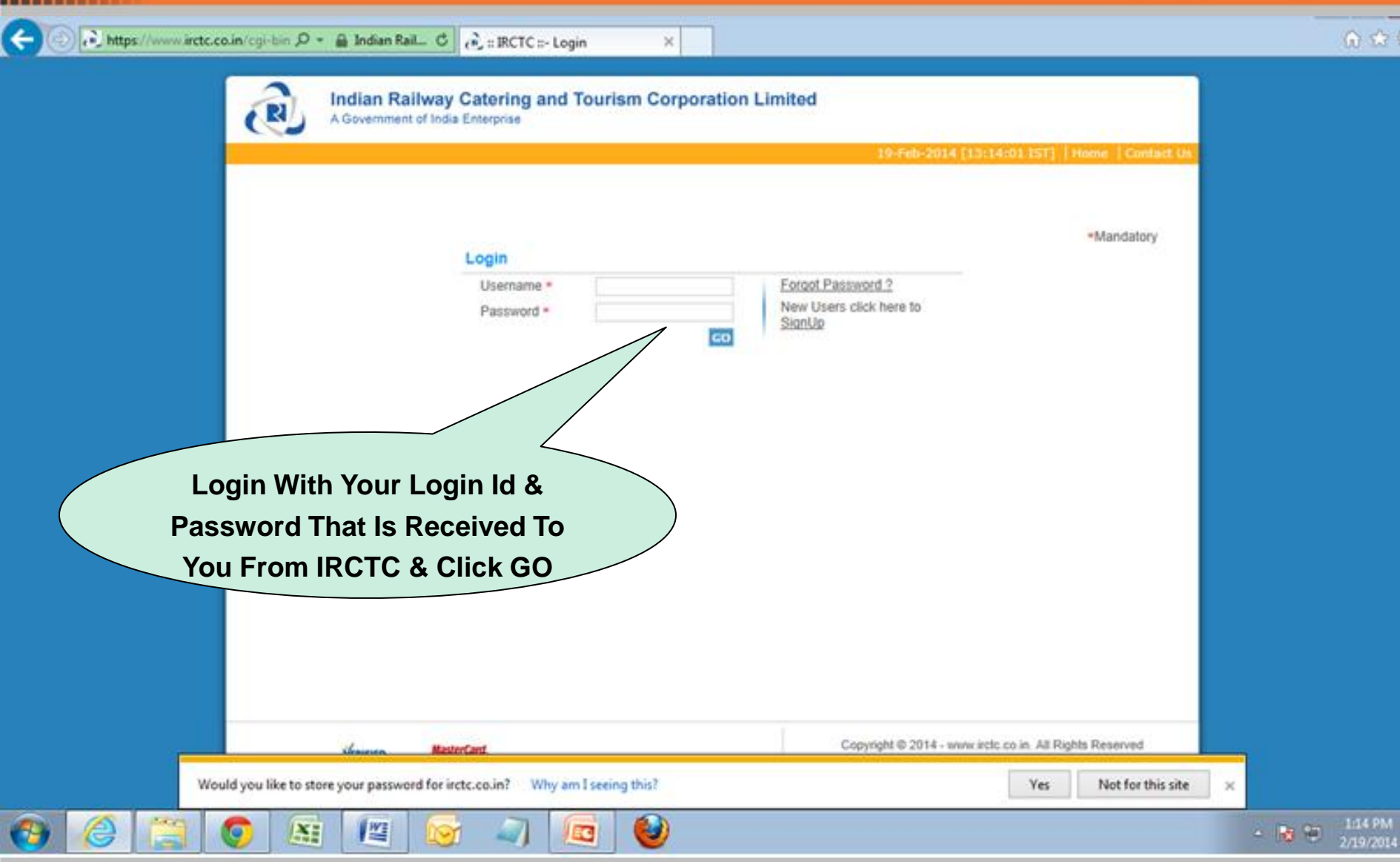

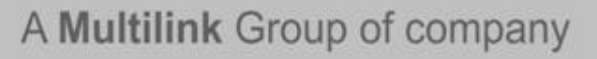

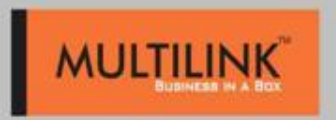

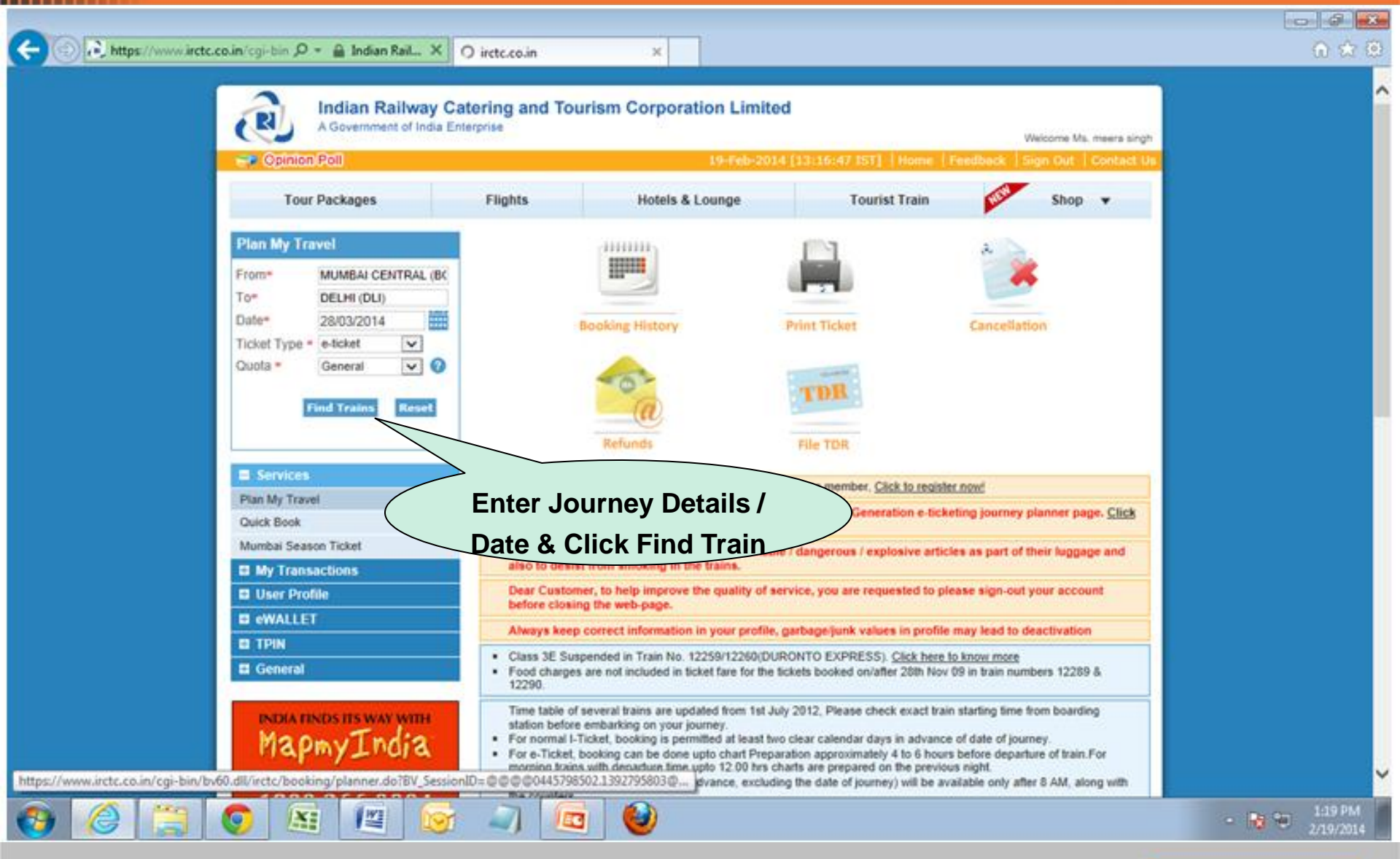

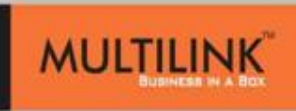

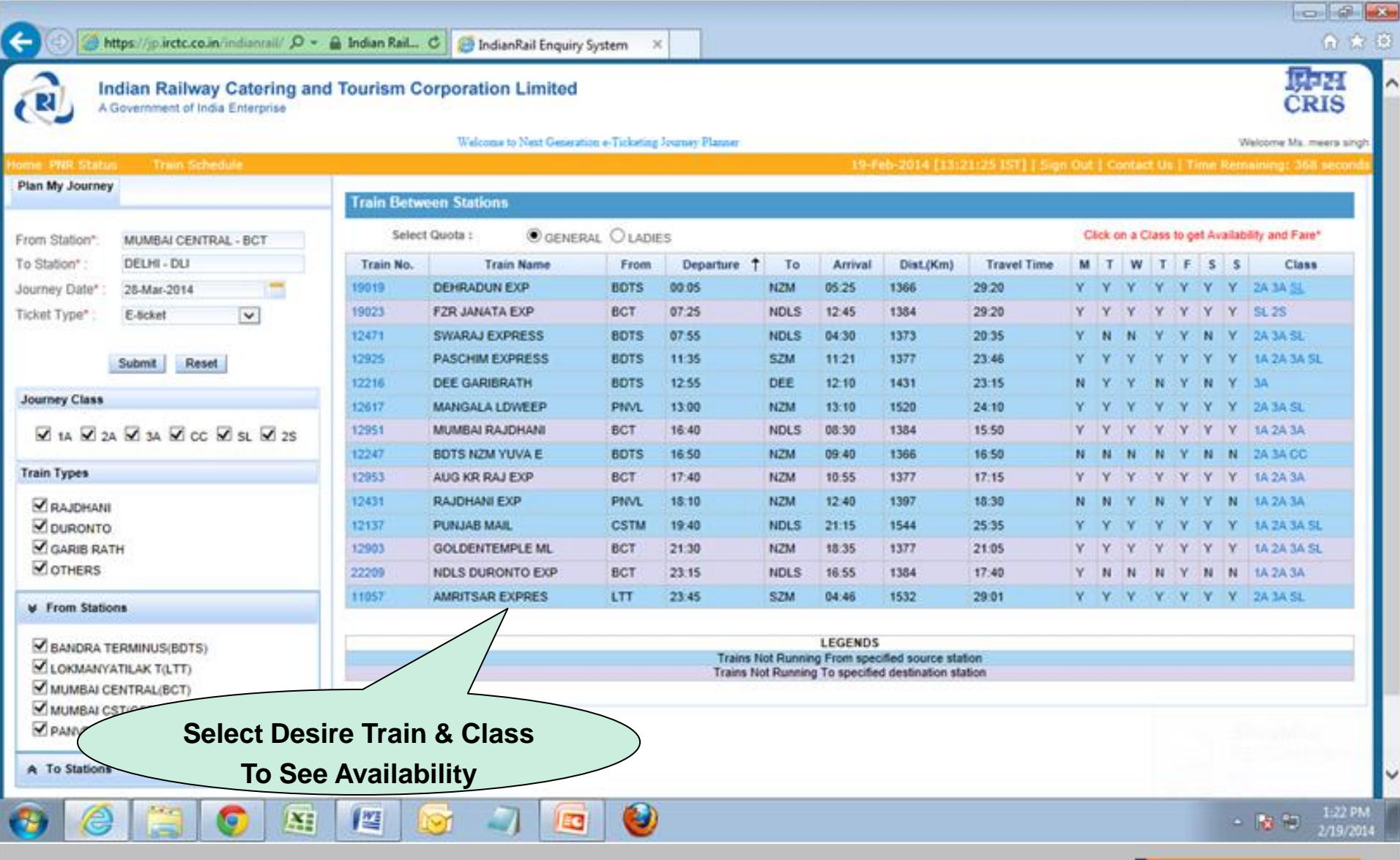

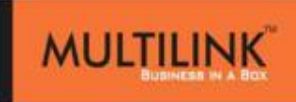

| Indian Railway Caterin<br>A Government of India Enterprise                                                                                                    | g and Tourism C                                                                                                    | Corporation Limited                                                                                                    | eration e-Tu                                                                                                    | sketing Journey Plann                                                                                          |                                                                                                    |                                                                                                    |                                                                                                    |                                                                |                                                                                                    |                                                                                                 |                                                                          |                                                                    | ČRI<br>Welcome Ma. met                                                                                                    |
|----------------------------------------------------------------------------------------------------|----------------------------------------------------------------------------------------------------|----------------------------------------------------------------------------------------------------|----------------------------------------------------------------------------------------------------|----------------------------------------------------------------------------------------------------|----------------------------------------------------------------------------------------------------|----------------------------------------------------------------------------------------------------|----------------------------------------------------------------------------------------------------|----------------------------------------------------------------|----------------------------------------------------------------------------------------------------|-------------------------------------------------------------------------------------------------|--------------------------------------------------------------------------|--------------------------------------------------------------------|----------------------------------------------------------------------------------------------------|
| PNR Status Train Schedule                                                                                                    |                                                                                                    |                                                                                                    |                                                                                                    |                                                                                                    |                                                                                                    | 9-Feb-2014 [13                                                                                        | 21:25 151]   5-9                                                                                               | n Out                                                          | Cor                                                                                                    | tact U                                                                                          | 6   Ti                                                                   | me k                                                               | temaining: 330's                                                                                                    |
| y Journey                                                                                                    | 19019-SL-G                                                                                                    | N ×                                                                                                    |                                                                                                    |                                                                                                    |                                                                                                    |                                                                                                    |                                                                                                    |                                                                |                                                                                                    |                                                                                                 |                                                                          |                                                                    |                                                                                                    |
|                                                                                                    |                                                                                                    |                                                                                                    |                                                                                                    | Availability Train                                                                                             | Number: 19015                                                                                                    | , Class : SL, Quot                                                                                    | a : GN                                                                                                    |                                                                |                                                                                                    |                                                                                                 |                                                                          |                                                                    |                                                                                                    |
| ation". MUMBAI CENTRAL - BCT                                                                                                    | Date                                                                                                    | 28-3-2014                                                                                                    | 4 29-3-2014                                                                                                    |                                                                                                    | 30-3-20                                                                                                    | 30-3-2014 3                                                                                           |                                                                                                    | - 55                                                           | 1-4-2014                                                                                                    |                                                                                                 |                                                                          | 2-4-2014                                                           |                                                                                                    |
| N.: HOWER CHINALING                                                                                                    | Availab                                                                                                    | ality AVAILABLE-010                                                                                                    | 12 A                                                                                                    | VAILABLE-0121                                                                                                  | AVAILABL                                                                                                    | -0147 AVA                                                                                             | JLABLE-0162                                                                                                    | AVA                                                            | ILAB                                                                                                    | LE-01                                                                                           | 96                                                                       | A                                                                  | VAILABLE-0190                                                                                                    |
| Date": 26-Mar-2014                                                                                                    | There are not as a second                                                                                                    | DOOR HOW                                                                                                    | -                                                                                                    | DOOKNOW                                                                                                    | DOOK N                                                                                                    |                                                                                                    | SOOR NOW                                                                                                    |                                                                | OCOR                                                                                                    | NOW                                                                                             | -                                                                        |                                                                    | DOOK NOW                                                                                                    |
| per E-scket                                                                                                    |                                                                                                    |                                                                                                    |                                                                                                    | Far                                                                                                    | a Taur                                                                                                    | 19019, Class : 5L                                                                                     |                                                                                                    |                                                                |                                                                                                    |                                                                                                 |                                                                          |                                                                    |                                                                                                    |
| Submit Deset                                                                                                    |                                                                                                    |                                                                                                    |                                                                                                    |                                                                                                    |                                                                                                    |                                                                                                    |                                                                                                    |                                                                |                                                                                                    |                                                                                                 |                                                                          |                                                                    |                                                                                                    |
| Submit                                                                                                    | Barris                                                                                                    | from Bournetin                                                                                                    |                                                                                                    | Sup                                                                                                    | erfast Charge                                                                                                    | Oth                                                                                                   | Other Charges                                                                                                  |                                                                | Tatkal Charge                                                                                                    |                                                                                                 |                                                                          | Total Fare                                                         |                                                                                                    |
| Phone in the second second sec                                                                                                    |                                                                                                    |                                                                                                    |                                                                                                    |                                                                                                    | 0                                                                                                    |                                                                                                    | 0                                                                                                    |                                                                |                                                                                                    |                                                                                                 |                                                                          |                                                                    | 40.0                                                                                                    |
| A 🗹 2A 🗹 3A                                                                                                    | Select                                                                                                    | t The Date As                                                                                                    | Per                                                                                                    | Now                                                                                                    |                                                                                                    |                                                                                                    |                                                                                                    |                                                                |                                                                                                    |                                                                                                 |                                                                          |                                                                    | 450                                                                                                    |
| Class<br>A 2 2A 2 34<br>pes                                                                                                    | Select<br>Availability                                                                                                    | t The Date As<br>& Click On B                                                                                                    | Per<br>ook I                                                                                                    | Now                                                                                                    |                                                                                                    |                                                                                                    | ·                                                                                                    | ci                                                             | ck on                                                                                                    | a Clas                                                                                          | s to of                                                                  | t Ava                                                              | ast                                                                                                    |
| Class<br>2A 2 3A<br>pes<br>RDHANI                                                                                                    | Select<br>Availability                                                                                                    | t The Date As<br>& Click On B                                                                                                    | Per<br>ook I                                                                                                    | Now<br>Es                                                                                                    |                                                                                                    | val Dist.(Km)                                                                                         | Travel Time                                                                                                    | С                                                              | ck on                                                                                                    | a Clas                                                                                          | s to ge                                                                  | t Ava                                                              | lability and Fare*                                                                                                    |
| Class<br>2A 2 34<br>pes<br>RDHANE<br>RONTO                                                                                                    | Select<br>Availability                                                                                                    | t The Date As<br>& Click On B<br>Train Name<br>DEHRADUN EXP                                                                                                    | Per<br>ook I                                                                                                    | Now<br>ES<br>Departure ↑                                                                                       | To Am                                                                                                    | val Dist.(Km)<br>1366                                                                                 | Travel Time<br>29.20                                                                                           | CI<br>M<br>Y                                                   | ck on<br>T                                                                                                    | a Clas<br>W T                                                                                   | s to ge<br>F<br>Y                                                        | t Ava                                                              | ability and Fare*<br>S Class<br>Y 2A 3A SL                                                                                                    |
| Class<br>2A 2 3A<br>pes<br>IDHANI<br>RONTO<br>RIB RATH                                                                                                    | Select<br>Availability<br>Train No.<br>19019                                                                                                    | t The Date As<br>& Click On B<br>Train Name<br>DEHRADUN EXP<br>FZR JANATA EXP                                                                                                    | Per<br>ook I<br>From<br>BDTS<br>BCT                                                                                      | Now<br>ES<br>Departure †<br>00:05<br>07:25                                                                     | To Am<br>NZM 05:21<br>NDLS 12:45                                                                                                    | val Dist.(Km)<br>1366<br>1384                                                                         | Travel Time<br>29:20<br>29:20                                                                                  | CI<br>M<br>Y<br>Y                                              | ck on<br>T<br>Y                                                                                                    | a Clas<br>W T<br>Y Y                                                                            | s to ge<br>F<br>Y<br>Y                                                   | t Ava<br>S<br>Y<br>Y                                               | Itability and Fare*<br>S Class<br>Y 2A 3A SL<br>Y SL 2S                                                                                                    |
| Class<br>2A 2A 3A<br>pes<br>IDHANI<br>RONTO<br>RIB RATH<br>HERS                                                                                                    | Select<br>Availability<br>Train No.<br>19019<br>19023<br>12471                                                                                   | t The Date As<br>& Click On B<br>Train Name<br>DEHRADUN EXP<br>FZR JANATA EXP<br>SWARAJ EXPRESS                                                                                                    | Per<br>ook I<br>From<br>BDTS<br>BCT<br>BDTS                                                                              | Departure ↑<br>02:05<br>07:25<br>07:55                                                                         | To Am<br>NZM 05:25<br>NDLS 12:45<br>NDLS 04:30                                                                                                    | val Dist.(Km)<br>1366<br>1384<br>1373                                                                 | Travel Time<br>29:20<br>29:20<br>20:35                                                                         | CI<br>M<br>Y<br>Y                                              | ck on<br>T<br>Y<br>Y                                                                                                    | a Clas<br>W T<br>Y Y<br>Y Y                                                                     | F<br>Y<br>Y<br>Y                                                         | s<br>Y<br>Y<br>N                                                   | ABD AND A SU STATES                                                                                                    |
| Class<br>2A 2A 3A<br>Pes<br>IDHANI<br>RONTO<br>RIB RATH<br>HERS<br>In Stations                                                                                                    | Select<br>Availability<br>Select<br>Train No.<br>19019<br>19023<br>12471<br>12925                                                                | t The Date As<br>& Click On B<br>Train Name<br>DEHRADUN EXP<br>FZR JANATA EXP<br>SWARAJ EXPRESS<br>PASCHIM EXPRESS                                                                                                    | Per<br>ook I<br>From<br>BDTS<br>BCT<br>BDTS<br>BDTS                                                                      | Departure ↑<br>02:05<br>07:25<br>07:55<br>11:35                                                                | To Arri<br>NZM 05:25<br>NDLS 12:45<br>NDLS 04:30<br>SZM 11:21                                                                                                    | val Dist.(Km)<br>1366<br>1384<br>1373<br>1377                                                         | Travel Time<br>29:20<br>29:20<br>20:35<br>23:46                                                                | CI<br>M<br>Y<br>Y<br>Y                                         | Ck on<br>T<br>Y<br>Y<br>N<br>I                                                                                                    | a Clas<br>W T<br>Y Y<br>Y Y                                                                     | F<br>Y<br>Y<br>Y<br>Y                                                    | s<br>Y<br>Y<br>N<br>Y                                              | Ilability and Fare*<br>S Class<br>Y 2A 3A SL<br>Y SL 2S<br>Y 2A 3A SL<br>Y 1A 2A 3A SL<br>Y 1A 2A 3A SL                                                                                                    |
| Class<br>2A 2 3A<br>pes<br>IDHANI<br>RONTO<br>RIB RATH<br>HERS<br>In Stations                                                                                                    | Select<br>Availability<br>Select<br>Train No.<br>19019<br>19023<br>12471<br>12925<br>12216                                                       | t The Date As<br>& Click On B<br>Train Name<br>DEHRADUN EXP<br>FZR JANATA EXP<br>SWARAJ EXPRESS<br>PASCHIM EXPRESS<br>DEE GARIBRATH                                                                                                    | Per<br>ook I<br>From<br>BDTS<br>BCT<br>BDTS<br>BDTS<br>BDTS                                                              | Departure ↑<br>00:05<br>07:25<br>07:55<br>11:35<br>12:55                                                       | To Am<br>NZM 05:25<br>NDLS 12:45<br>NDLS 04:30<br>SZM 11:21<br>DEE 12:10                                                                                                    | val Dist.(Km)<br>1366<br>1384<br>1373<br>1377<br>1431                                                 | Travel Time<br>29:20<br>29:20<br>20:35<br>23:46<br>23:15                                                       | Cl<br>M<br>Y<br>Y<br>Y<br>N                                    | T<br>Y<br>Y<br>N<br>N                                                                                                    | a Clas<br>W T<br>Y Y<br>Y Y<br>Y Y<br>Y N                                                       | F<br>Y<br>Y<br>Y<br>Y<br>Y                                               | t Ava<br>S<br>Y<br>Y<br>N<br>Y<br>N                                | Iability and Fare*<br>S Class<br>Y 2A 3A SL<br>Y 5L 2S<br>Y 2A 3A SL<br>Y 1A 2A 3A SL<br>Y 3A                                                                                                    |
| Class<br>Class<br>Cl | Select<br>Availability<br>Select<br>Train No.<br>19019<br>19023<br>12471<br>12925<br>12216<br>12617                                              | t The Date As<br>& Click On B<br>Train Name<br>DEHRADUN EXP<br>FZR JANATA EXP<br>SWARAJ EXPRESS<br>PASCHIM EXPRESS<br>DEE GARIBRATH<br>MANGALA LDWEEP                                                                                                    | Per<br>ook I<br>From<br>BDTS<br>BCT<br>BDTS<br>BDTS<br>BDTS<br>BDTS<br>BDTS<br>BDTS                                      | Departure 1<br>02:05<br>07:25<br>07:55<br>11:35<br>12:55<br>13:00                                              | To Am<br>NZM 05:25<br>NDLS 12:45<br>NDLS 04:30<br>SZM 11:21<br>DEE 12:10<br>NZM 13:10                                                                                                    | val Dist.(Km)<br>1366<br>1384<br>1373<br>1377<br>1431<br>1520                                         | Travel Time<br>29:20<br>29:20<br>20:35<br>23:46<br>23:15<br>24:10                                              | CI<br>M<br>Y<br>Y<br>Y<br>N<br>Y                               | Ck on<br>T<br>Y<br>Y<br>N<br>V<br>Y<br>Y                                                                                                    | a Clas<br>W T<br>Y Y<br>Y Y<br>Y Y<br>Y N<br>Y Y                                                | F<br>Y<br>Y<br>Y<br>Y<br>Y<br>Y                                          | t Ava<br>S<br>Y<br>Y<br>N<br>Y<br>N<br>Y                           | Iability and Fare*<br>S Class<br>Y 2A 3A SL<br>Y SL 2S<br>Y 2A 3A SL<br>Y 1A 2A 3A SL<br>Y 3A<br>Y 2A 3A SL                                                                                                    |
| Class Class                                                                                                    | Select<br>Availability<br>Select<br>Train No.<br>19019<br>19023<br>12471<br>12925<br>12216<br>12617<br>12951                                     | t The Date As<br>& Click On B<br>Click On B<br>Connection<br>Train Name<br>DEHRADUN EXP<br>FZR JANATA EXP<br>SWARAJ EXPRESS<br>PASCHIM EXPRESS<br>DEE GARIBRATH<br>MANGALA LDWEEP<br>MUMBAI RAJDHAM                                                                                                    | Per<br>ook I<br>From<br>BDTS<br>BCT<br>BDTS<br>BDTS<br>BDTS<br>BDTS<br>BDTS<br>PNVL<br>BCT                               | Departure ↑<br>02:05<br>07:25<br>07:55<br>11:35<br>12:55<br>13:00<br>16:40                                     | To Am<br>NZM 05:25<br>NDLS 12:45<br>NDLS 04:30<br>SZM 11:21<br>DEE 12:10<br>NZM 13:10<br>NDLS 08:30                                                                                                    | val Dist.(Km)<br>1366<br>1384<br>1373<br>1377<br>1431<br>1520<br>1384                                 | Travel Time<br>29:20<br>29:20<br>20:35<br>23:46<br>23:15<br>24:10<br>15:50                                     | CI<br>M<br>Y<br>Y<br>Y<br>N<br>Y<br>Y                          | T<br>Y<br>Y<br>Y<br>Y<br>Y<br>Y<br>Y                                                                                                    | a Clas<br>W T<br>Y Y<br>Y Y<br>Y Y<br>Y N<br>Y Y                                                | F<br>Y<br>Y<br>Y<br>Y<br>Y<br>Y                                          | s<br>Y<br>Y<br>N<br>Y<br>N<br>Y<br>Y                               | Abbity and Fare*<br>S Class<br>Y 2A 3A SL<br>Y SL 2S<br>Y 2A 3A SL<br>Y 1A 2A 3A SL<br>Y 3A<br>Y 2A 3A SL<br>Y 3A<br>Y 2A 3A SL<br>Y 1A 2A 3A                                                                                                    |
| Class Class                                                                                                    | Select<br>Availability<br>Select<br>Train No.<br>19019<br>19023<br>12471<br>12925<br>12216<br>12617<br>12951<br>12247                            | t The Date As<br>& Click On B<br>Click On B<br>Click | Per<br>ook I<br>From<br>BDTS<br>BCT<br>BDTS<br>BDTS<br>BDTS<br>BDTS<br>BDTS<br>BDTS<br>BDTS<br>BDT                       | Departure ↑<br>00:05<br>07:25<br>07:55<br>11:35<br>12:55<br>13:00<br>16:40<br>16:50                            | To Am<br>NZM 05:25<br>NDLS 12:45<br>NDLS 04:30<br>SZM 11:21<br>DEE 12:10<br>NZM 13:10<br>NDLS 06:30<br>NZM 09:40                                                                                                    | val Dist.(Km)<br>1366<br>1384<br>1373<br>1377<br>1431<br>1520<br>1384<br>1368                         | Travel Time<br>29:20<br>29:20<br>20:35<br>23:46<br>23:15<br>24:10<br>15:50<br>16:50                            | CI<br>M<br>Y<br>Y<br>Y<br>N<br>Y<br>N<br>N                     | ck on<br>T<br>Y<br>Y<br>Y<br>Y<br>Y<br>Y<br>N                                                                                                    | a Class<br>W T<br>Y Y<br>Y Y<br>Y N<br>Y Y<br>Y N<br>Y N<br>N<br>N N                            | s to get<br>F<br>Y<br>Y<br>Y<br>Y<br>Y<br>Y<br>Y<br>Y<br>Y               | tt Ava<br>S<br>Y<br>Y<br>N<br>Y<br>N<br>Y<br>N<br>Y<br>N           | S         Class           Y         2A 3A SL           Y         SL 2S           Y         2A 3A SL           Y         SL 2S           Y         2A 3A SL           Y         1A 2A 3A SL           Y         3A           Y         2A 3A SL           Y         3A           Y         2A 3A SL           Y         3A           Y         2A 3A SL           Y         3A           Y         2A 3A SL                                                                                                    |
| Class Class                                                                                                    | Select<br>Availability<br>Select<br>Train No.<br>19019<br>19023<br>12471<br>12925<br>12216<br>12617<br>12951<br>12247<br>12953                   | t The Date As<br>& Click On B<br>Train Name<br>DEHRADUN EXP<br>FZR JANATA EXP<br>SWARAJ EXPRESS<br>DEE GARIBRATH<br>MANGALA LOWEEP<br>MUMBAI RAJDHAN<br>BOTS NZM YUVA E<br>AUG KR RAJ EXP                                                                                                    | Per<br>OOK P<br>From<br>BDTS<br>BCT<br>BDTS<br>BDTS<br>BDTS<br>BDTS<br>BDTS<br>BCT<br>BDTS<br>BCT<br>BDTS<br>BCT         | Departure ↑<br>00:05<br>07:25<br>07:55<br>11:35<br>12:55<br>13:00<br>16:40<br>16:50<br>17:40                   | To Arri<br>NZM 05:29<br>NDLS 12:45<br>NDLS 04:30<br>SZM 11:21<br>DEE 12:10<br>NZM 13:10<br>NDLS 08:30<br>NZM 09:40<br>NZM 10:55                                                                                                    | val Dist.(Km)<br>1366<br>1384<br>1373<br>1377<br>1431<br>1520<br>1384<br>1366<br>1377                 | Travel Time<br>29:20<br>29:20<br>20:35<br>23:46<br>23:15<br>24:10<br>15:50<br>16:50<br>17:15                   | CI<br>M<br>Y<br>Y<br>Y<br>Y<br>Y<br>N<br>Y<br>Y<br>N<br>Y      | tk on<br>T<br>Y<br>Y<br>Y<br>Y<br>Y<br>Y<br>Y<br>Y<br>Y<br>Y                                                                                                    | a Clas<br>W T<br>Y Y<br>Y Y<br>Y Y<br>Y Y<br>Y Y<br>Y<br>Y N<br>N<br>N                          | s to ge<br>F<br>Y<br>Y<br>Y<br>Y<br>Y<br>Y<br>Y<br>Y<br>Y<br>Y           | S<br>Y<br>Y<br>N<br>Y<br>N<br>Y<br>N<br>Y<br>N<br>Y                | S         Class           Y         2A 3A SL           Y         2A 3A SL           Y         2A 3A SL           Y         2A 3A SL           Y         2A 3A SL           Y         2A 3A SL           Y         3A 3L           Y         3A           Y         3A           Y         3A 3A SL           Y         3A           Y         3A           Y         3A           Y         3A 3A SL           Y         3A           Y         3A           Y         3A 3A SL                                                                  |
| Class Class                                                                                                    | Select<br>Availability<br>Serec<br>Train No.<br>19019<br>19023<br>12471<br>12925<br>12216<br>12617<br>12951<br>12247<br>12953<br>12431           | t The Date As<br>& Click On B<br>Click On B<br>Train Name<br>DEHRADUN EXP<br>FZR JANATA EXP<br>SWARAJ EXPRESS<br>PASCHIM EXPRESS<br>DEE GARIBRATH<br>MANGALA LDWEEP<br>MUMBAI RAJDHANI<br>BOTS NZM YUVA E<br>AUG KR RAJ EXP<br>RAJDHANI EXP                                                                                                    | Per<br>OOK C<br>From<br>BDTS<br>BCT<br>BDTS<br>BDTS<br>BDTS<br>BDTS<br>BCT<br>BDTS<br>BCT<br>BDTS<br>BCT<br>PNVL         | Departure ↑<br>00:05<br>07:25<br>07:55<br>11:35<br>12:55<br>13:00<br>16:40<br>16:50<br>17:40<br>18:10          | To         Am           NZM         05:25           NDLS         12:45           NDLS         04:30           SZM         11:21           DEE         12:10           NZM         13:10           NDLS         06:420           NZM         10:10           NZM         09:440           NZM         10:55           NZM         12:44 | val Dist.(Km)<br>1366<br>1384<br>1373<br>1377<br>1431<br>1520<br>1384<br>1366<br>1377<br>1397         | Travel Time<br>29:20<br>29:20<br>20:35<br>23:46<br>23:15<br>24:10<br>15:50<br>16:50<br>16:50<br>17:15<br>18:30 | CI<br>M<br>Y<br>Y<br>Y<br>V<br>N<br>Y<br>N<br>Y<br>N           | Ck on<br>T<br>Y<br>V<br>V<br>V<br>V<br>V<br>V<br>V<br>V<br>V<br>N<br>I<br>N                                                                                                    | a Class<br>W T<br>Y Y<br>Y Y<br>Y Y<br>Y Y<br>Y N<br>Y Y<br>Y<br>Y N<br>N<br>N<br>N<br>Y<br>Y N | F<br>Y<br>Y<br>Y<br>Y<br>Y<br>Y<br>Y<br>Y<br>Y<br>Y<br>Y<br>Y            | S<br>Y<br>Y<br>N<br>Y<br>N<br>Y<br>N<br>Y<br>Y<br>N                | Itability and Fare*           S         Class           Y         2A 3A SL           Y         SL 2S           Y         2A 3A SL           Y         2A 3A SL           Y         1A 2A 3A SL           Y         3A           Y         3A           Y         1A 2A 3A SL           Y         3A           Y         2A 3A SL           Y         3A           Y         3A           Y         2A 3A SL           Y         3A           Y         3A           Y         1A 2A 3A           Y         1A 2A 3A           N         1A 2A 3A |
| A 2 2A 3 3A                                                                                                    | Select<br>Availability<br>Select<br>Train No.<br>19019<br>19023<br>12471<br>12925<br>12216<br>12617<br>12951<br>12247<br>12953<br>12431<br>12237 | The Date As<br>& Click On B<br>Train Name<br>DEHRADUN EXP<br>FZR JANATA EXP<br>SWARAJ EXPRESS<br>PASCHIM EXPRESS<br>DEE GARIBRATH<br>MANGALA LOWEEP<br>MUMBAI RAJDHANI<br>BOTS NZM YUVA E<br>AUG KR RAJ EXP<br>RAJDHANI EXP<br>PUNJAB MAL                                                                                                    | Per<br>ook P<br>From<br>BDTS<br>BCT<br>BDTS<br>BDTS<br>BDTS<br>BDTS<br>BCT<br>BDTS<br>BCT<br>BDTS<br>BCT<br>PNVL<br>CSTM | Departure 1<br>00:05<br>07:25<br>07:55<br>11:35<br>12:55<br>13:00<br>16:40<br>16:50<br>17:40<br>18:10<br>19:40 | To         Am           NZM         05:25           NDLS         12:45           NDLS         04:30           SZM         11:21           DEE         12:10           NZM         13:10           NDLS         06:30           NZM         10:55           NZM         10:55           NZM         12:40           NDLS         21:15  | val Dist.(Km)<br>1366<br>1384<br>1373<br>1377<br>1431<br>1520<br>1384<br>1368<br>1377<br>1387<br>1387 | Travel Time<br>29:20<br>29:20<br>20:35<br>23:46<br>23:15<br>24:10<br>15:50<br>16:50<br>17:15<br>18:30<br>25:35 | CI<br>M<br>Y<br>Y<br>Y<br>Y<br>Y<br>N<br>Y<br>N<br>Y<br>N<br>Y | r or or of the second second s | a Clas<br>W T<br>Y Y<br>Y Y<br>Y N<br>Y Y<br>Y N<br>Y N<br>Y N<br>Y N                           | s to gr<br>F<br>Y<br>Y<br>Y<br>Y<br>Y<br>Y<br>Y<br>Y<br>Y<br>Y<br>Y<br>Y | S<br>Y<br>Y<br>N<br>Y<br>N<br>Y<br>N<br>Y<br>Y<br>Y<br>Y<br>Y<br>Y | Itability and Fare*           S         Class           Y         2A 3A SL           Y         SL 2S           Y         2A 3A SL           Y         2A 3A SL           Y         2A 3A SL           Y         3A           Y         3A           Y         3A           Y         2A 3A SL           Y         3A           Y         3A           Y         2A 3A SL           Y         1A 2A 3A           N         1A 2A 3A           N         1A 2A 3A           Y         1A 2A 3A                                                     |

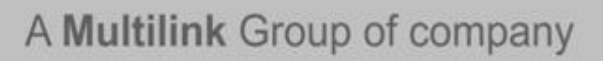

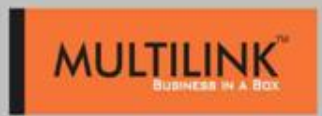

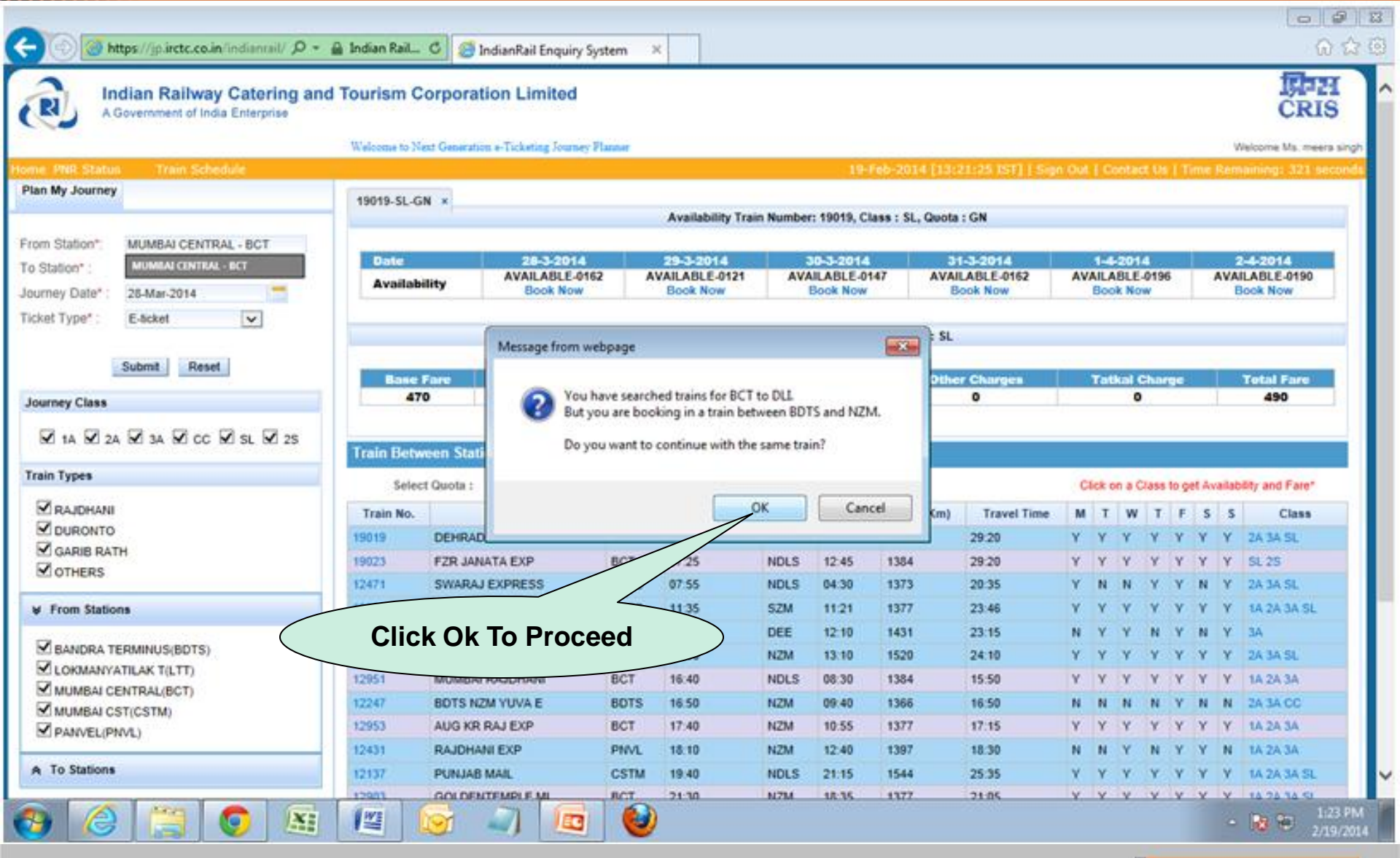

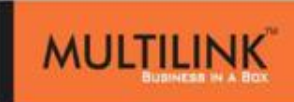

| A Government of India | Catering and Tour          | ism Corporati                      | on Lim              | ited                 |                                         |                                                                   |                                                                   |  |
|-----------------------|----------------------------|------------------------------------|---------------------|----------------------|-----------------------------------------|-------------------------------------------------------------------|-------------------------------------------------------------------|--|
| Copinion Poll         |                            |                                    | 0                   | 3-Jan-20             | 014 [15:22                              | 21 IST] Home                                                      | Sign Out   Contact U                                              |  |
| Tour Packages         | Flights                    | Hotels &                           | Lounge              |                      | То                                      | urist Train 🔻                                                     |                                                                   |  |
| Shop                  |                            |                                    |                     |                      |                                         |                                                                   |                                                                   |  |
| Plan My Travel        | Train Name: DEH            |                                    |                     | Clace: Sk            | aanar Class                             | \$1.)                                                             | Date: 17-lap 2014                                                 |  |
| Quick Book            | From: BVI                  | From: PV/I                         |                     |                      | ceper class(                            | 52)                                                               | Train No: 19019                                                   |  |
| Mumbai Season Ticket  | Boarding Point: BVI        |                                    |                     |                      | tion Upto: D                            | DN                                                                | Quota: General                                                    |  |
| User Profile          | Passenger De               | tails                              |                     | Selec                | t your Travel                           | list Salaat Passa                                                 | ngers from your Master List                                       |  |
| B eWALLET             | SNo                        | No Name A                          |                     | ge Sex               |                                         | Berth Preferen                                                    | ce Senior Citizen                                                 |  |
|                       | 1                          |                                    |                     |                      | Selec 💌                                 | Choose Ber                                                        |                                                                   |  |
| General General       | 2                          |                                    |                     |                      | Selec 💌                                 | Choose Ber                                                        |                                                                   |  |
| book train tickets    | 3                          |                                    |                     |                      | Selec 💌                                 | Choose Ber                                                        |                                                                   |  |
| from your mobile      | 4                          |                                    |                     |                      | Selec 💌                                 | Choose Ber                                                        | -                                                                 |  |
| • no extra charges    | 5                          |                                    |                     |                      | Selec 💌                                 | Choose Ber                                                        | -                                                                 |  |
| know more mone        | 6                          | 1                                  |                     |                      | Selec 💌                                 | Choose Ber                                                        | -                                                                 |  |
|                       | Children S<br>Children eng | w 5 YEARS (FOR<br>ger Details      | WHOM '              | TICKET               | IS NOT TO                               | BE ISSUED).                                                       |                                                                   |  |
| SHABBA                |                            | -                                  | Name                |                      |                                         | Age                                                               | Sex                                                               |  |
| Enter Passeng         | er Name, Agent,            |                                    |                     |                      |                                         | Select                                                            | Select                                                            |  |
| Gender Bei            | rth Preference             |                                    |                     |                      |                                         | Select                                                            | Select                                                            |  |
| CET 22000 TO SHOL     | Berth preference           | e does not guara<br>ed Compact Acc | ntee allo<br>ommoda | ottment<br>ation (in | PNR (upgrade<br>of prefered<br>same coa | d) status before board<br>  berth type. If yo<br>ach) please sele | ing the Train.)<br>ou need assured Lower<br>ct one of the options |  |

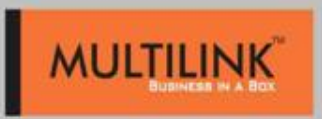

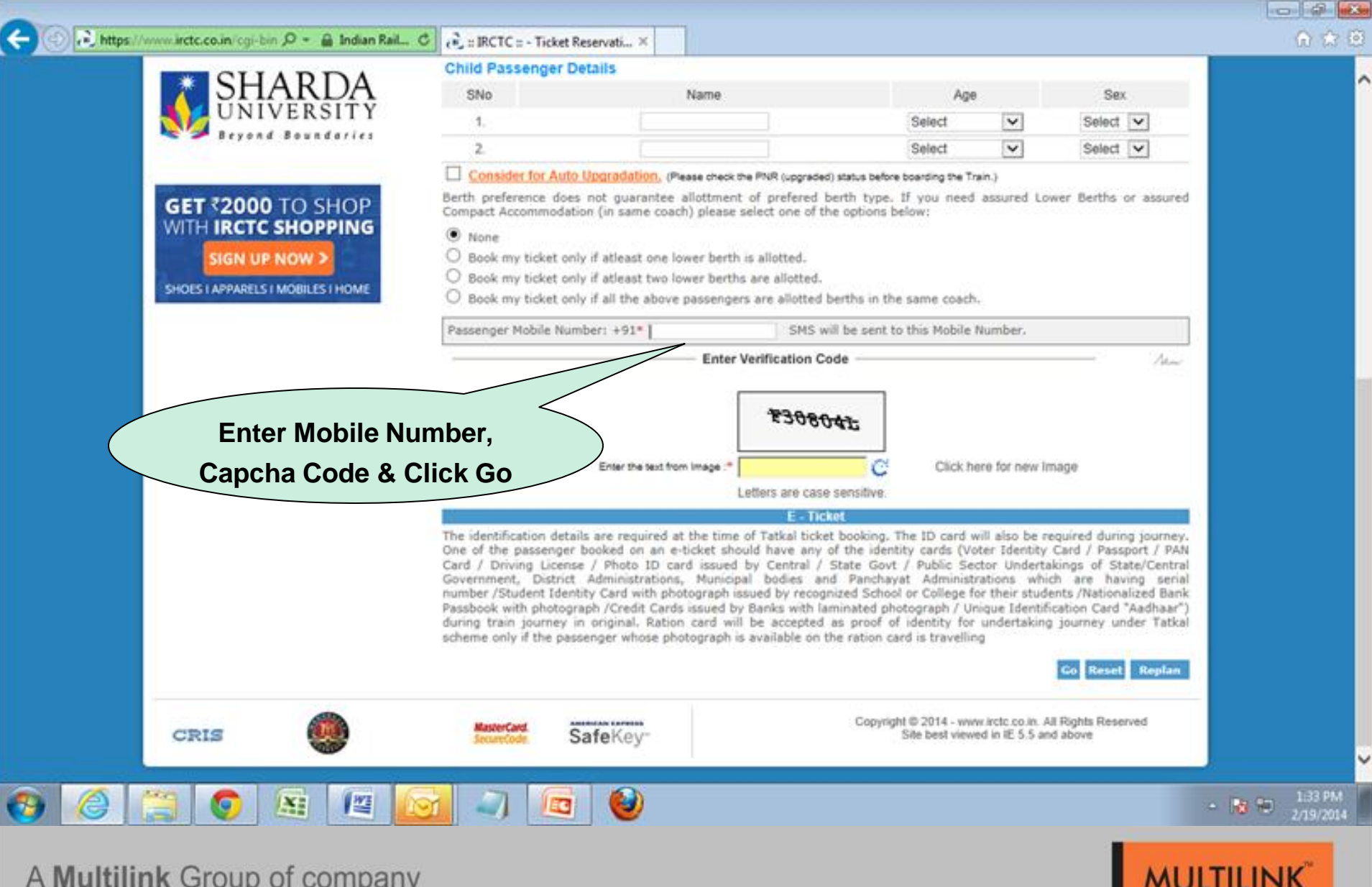

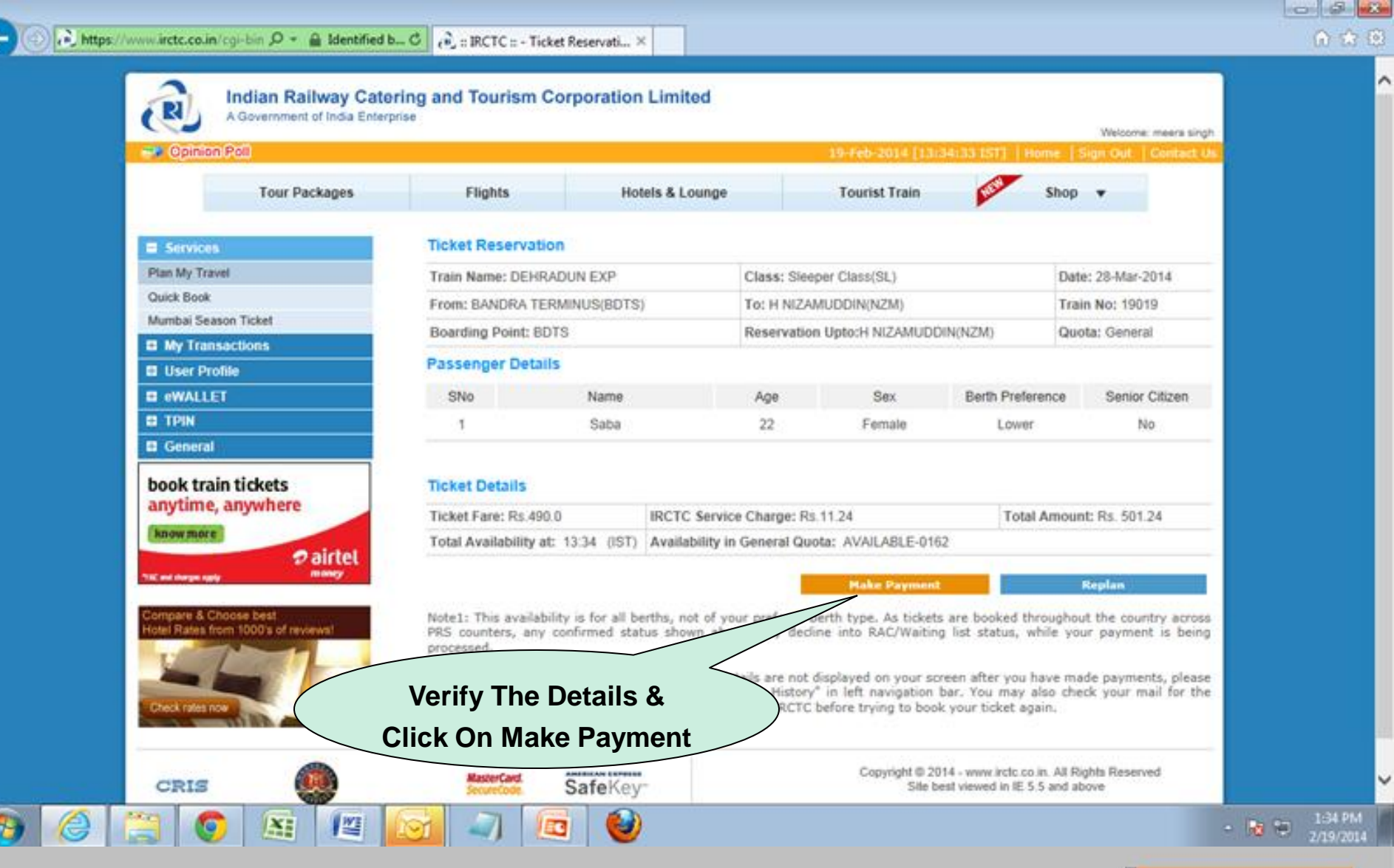

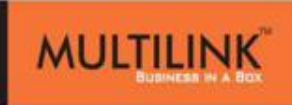

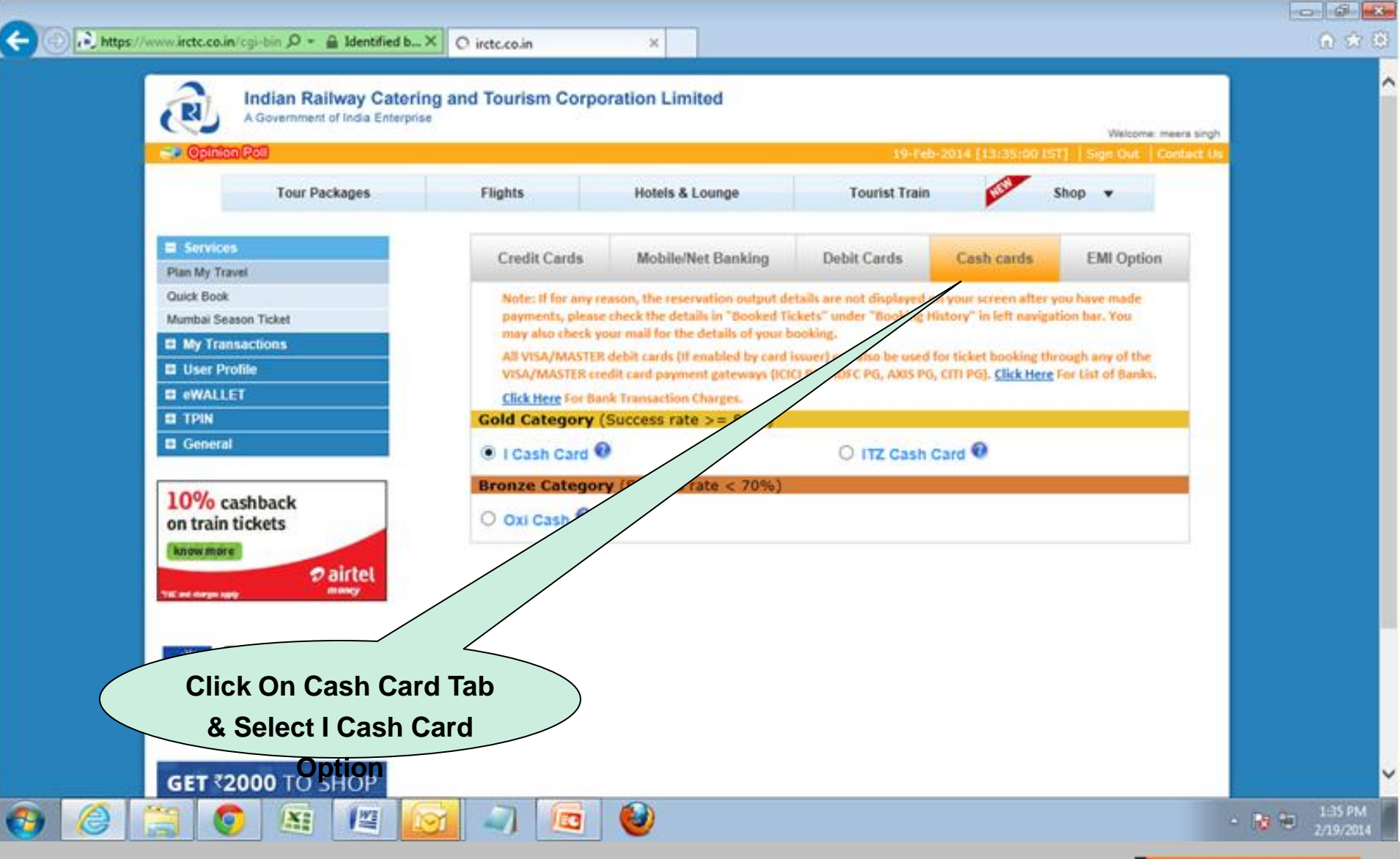

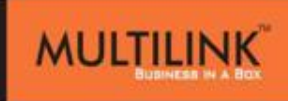

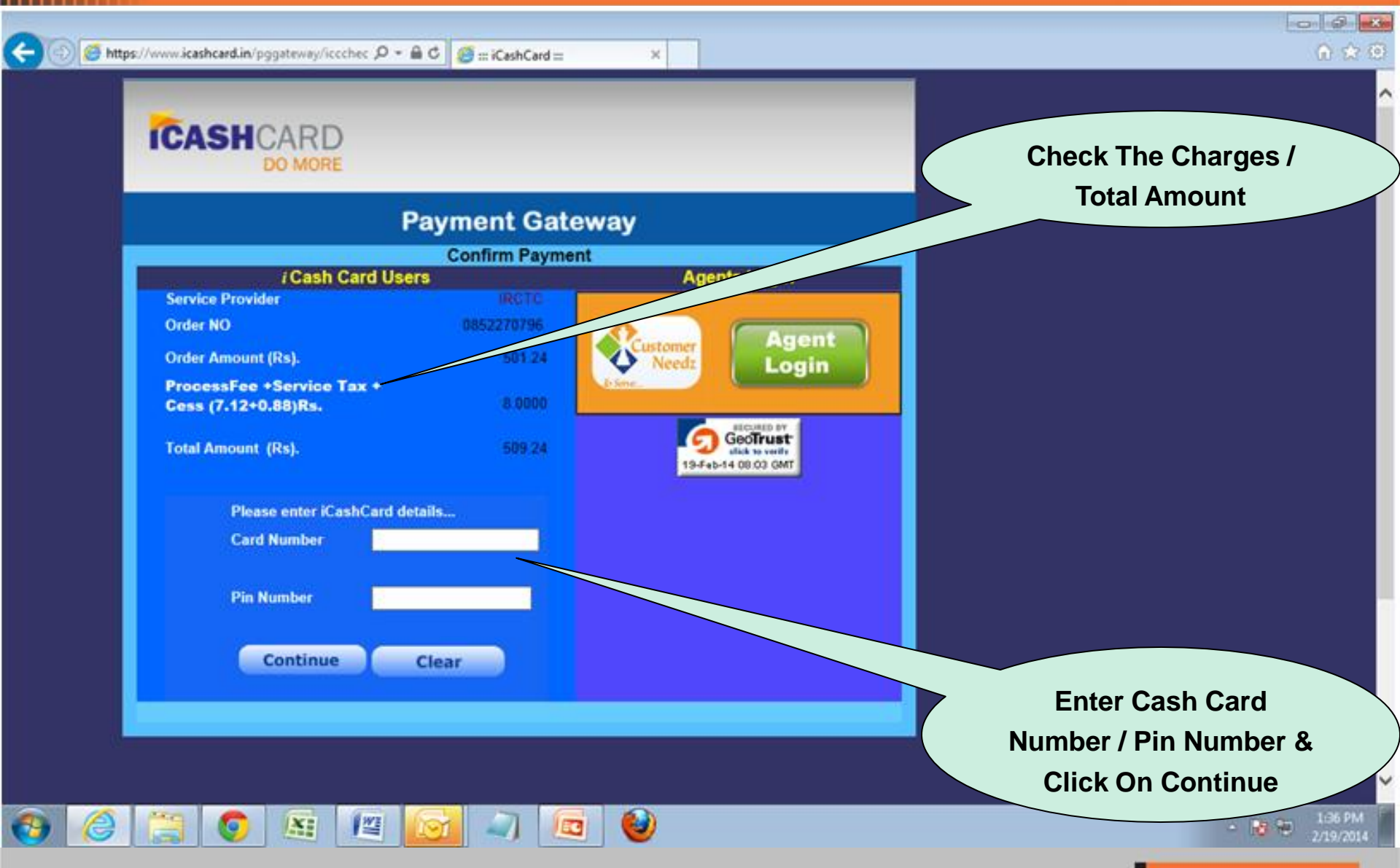

## Now You Can Take The Print Of Your Ticket & Provide To The Customer

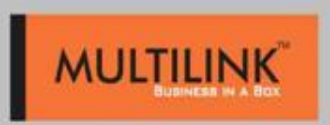

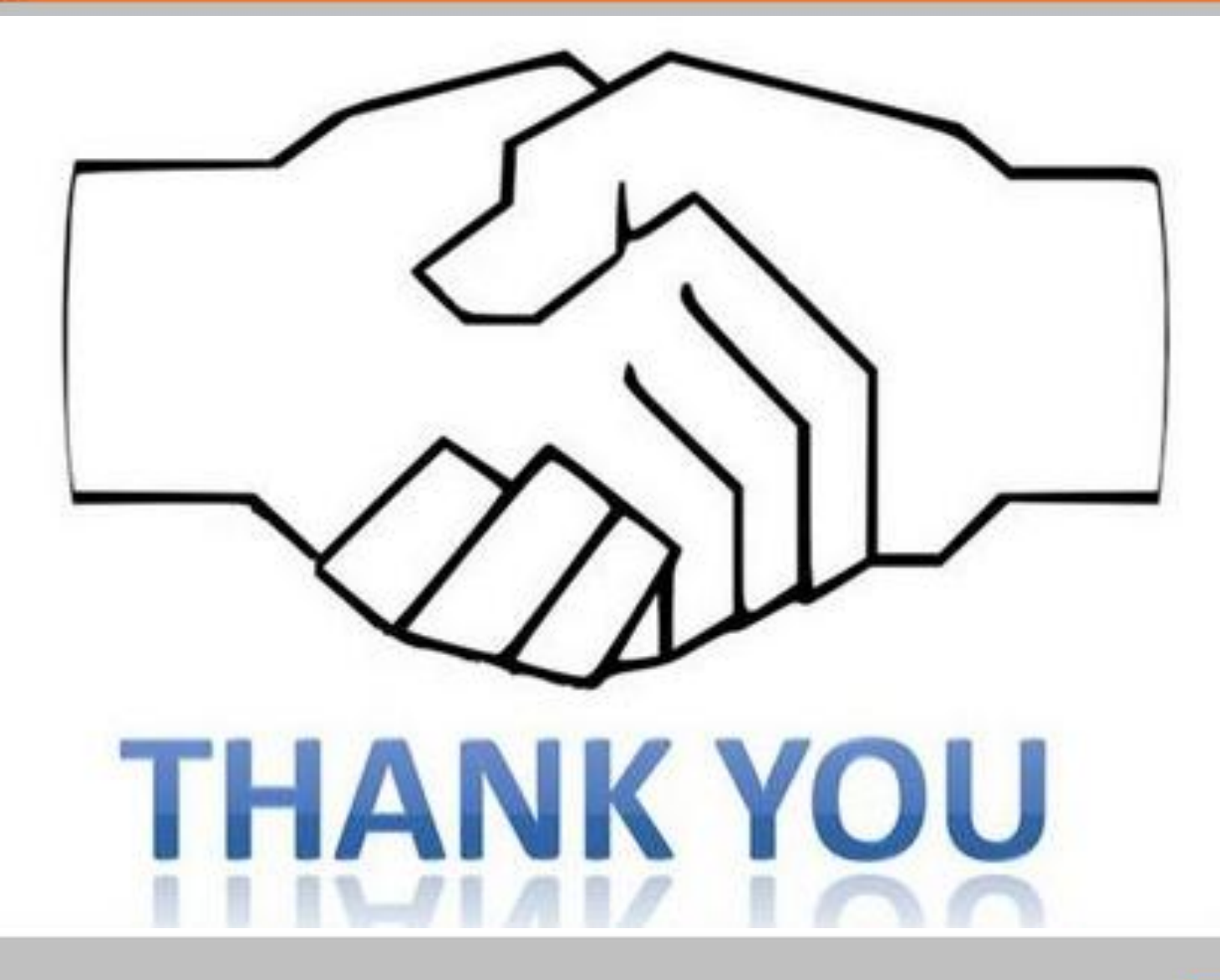

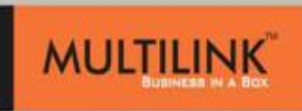